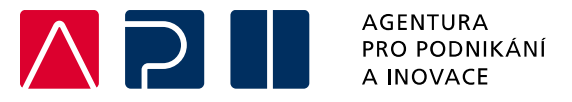

# Příručka pro podání Žádosti o podporu v IS KP21+

Renovace brownfieldů pro cestovní ruch – výzva I.

OPERAČNÍ PROGRAM TECHNOLOGIE A APLIKACE PRO KONKURENCESCHOPNOST

Tato příručka poskytuje žadatelům o podporu postup pro úspěšné podání žádosti o podporu z Operačního programu Technologie a aplikace pro konkurenceschopnost (OP TAK), konkrétně pak ve výzvě I. Renovace brownfieldů pro cestovní ruch.

Printscreeny z portálu IS KP21+ použité v této příručce slouží pro lepší představu žadatele o podporu a nemusí plně odpovídat reálnému stavu ve vaší žádosti o podporu.

Verze č. 1 Datum vydání 21. 01. 2025

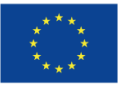

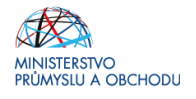

## Obsah

| Úvod  | 1                                 |    |
|-------|-----------------------------------|----|
| Získá | ání elektronického podpisu        |    |
| Příst | up do portálu IS KP21+            |    |
| Profi | il uživatele – kontaktní údaje    | 5  |
| Žádo  | ost o podporu                     | 6  |
| 5.1   | Přístup k projektu                | 8  |
| 5.2   | Základní údaje                    |    |
| 5.3   | Plné moci                         |    |
| 5.4   | Projekt                           |    |
| 5.5   | Popis projektu                    |    |
| 5.6   | Specifické cíle                   |    |
| 5.7   | Cílová skupina                    |    |
| 5.8   | Umístění                          |    |
| 5.9   | Specifické datové položky         |    |
| 5.10  | Indikátory                        |    |
| 5.11  | Horizontální principy             | 20 |
| 5.12  | Subjekty projektu                 | 21 |
| 5.13  | Adresy subjektu                   | 22 |
| 5.14  | Osoby subjektu                    | 24 |
| 5.15  | Účty subjektu                     | 24 |
| 5.16  | CZ-NACE                           | 25 |
| 5.17  | Seznam odborností projektu        | 25 |
| 5.18  | Veřejná podpora                   |    |
| 5.19  | Rozpočet projektu                 | 29 |
| 5.20  | Přehled zdrojů financování        |    |
| 5.21  | Finanční plán                     |    |
| 5.22  | Dokumenty                         |    |
| 5.23  | Čestná prohlášení                 |    |
| Final | lizace a podání žádosti o podporu |    |

#### Přehled provedených změn

| Kapitola | Předmět aktualizace |
|----------|---------------------|
|          |                     |
|          |                     |
|          |                     |

## 1 Úvod

(7)

Žádost o podporu žadatel vyplňuje a podává pouze elektronicky prostřednictvím internetové aplikace IS KP21+ (Informační systém koncového příjemce 21+), dostupné na adrese <u>https://iskp21.mssf.cz</u>

Portál IS KP21+ (dále též "aplikace IS KP21+") umožňuje žadateli o podporu (dále též "žadatel" nebo "uživatel") komunikovat s Agenturou pro podnikání a inovace (API) elektronickou formou. Nutnou podmínkou pro komunikaci (včetně podání žádosti o podporu) prostřednictvím aplikace IS KP21+ je využití elektronického podpisu žadatele. Pro komunikaci s orgány veřejné správy (tedy i API) s využitím elektronického podpisu si musí občan pořídit tzv. kvalifikovaný certifikát, který je elektronickou obdobou průkazu totožnosti.

## 2 Získání elektronického podpisu

V současné době jsou v ČR akreditovány tři subjekty (poskytovatelé certifikačních služeb), které jsou oprávněny tyto kvalifikované certifikáty vydávat:

| První certifikační autorita, a.s. | Česká pošta, s.p.  | eldentity a.s.       |
|-----------------------------------|--------------------|----------------------|
| www.ica.cz/                       | www.postsignum.cz/ | www.eidentity.cz/app |

- Podnikající fyzická osoba (OSVČ) musí disponovat kvalifikovaným certifikátem pro OSVČ, který kromě jména a příjmení obsahuje také IČ.
- Fyzická osoba (dále také "FO"), která zastupuje právnickou osobu (dále také "PO") musí disponovat kvalifikovaným certifikátem:
  - a) s uvedenou vazbou na organizaci<sup>1</sup> nesmí použít k jednání za jinou organizaci;
  - b) bez uvedení vazby na organizaci může použít, pokud lze ověřit, že je FO oprávněna jednat za danou PO (např. dle jednání za společnost uvedeném v OR, dle doložené plné moci).

**Akceptovány jsou pouze kvalifikované osobní certifikáty**, u kterých lze ověřit jméno vlastníka certifikátu (fyzické osoby).

Pro zdárný proces podepisování v aplikaci IS KP21+ je rovněž nezbytné mít nainstalovány v PC následující nástroje:

**CRYPTO NATIVE APP** = nástroj pro samotné šifrování a podepisování v počítači. Tento nástroj se instaluje pouze jedenkrát.

**CRYPTO WEB EXTENSION** = rozšíření webového prohlížeče. Tento nástroj se instaluje pro každý webový prohlížeč, který chcete využívat k podepisování v aplikaci IS KP21+, zvlášť. Tyto nástroje jsou dostupné na následující adrese: <u>https://download.tescosw.cz/crypto/?lang=cs.</u>

Veškeré další HW a SW požadavky aplikace IS KP21+ jsou uvedeny na adrese <u>https://iskp21.mssf.cz/</u> na záložce **HW a SW požadavky**. Uživatel si následně může i ověřit kompatibilitu prohlížeče a elektronického podpisu na adrese <u>https://www.mssf.cz/testappbeta/check\_client.aspx</u>.

<sup>&</sup>lt;sup>1</sup> V případě, že certifikát obsahuje pouze název organizace bez uvedení IČ, je možné certifikát akceptovat, pokud název společnosti nepřipouští zaměnitelnost s jiným subjektem (např. dle ARES neexistuje společnost ABC s.r.o. a Abc s.r.o).

## 3 Přístup do portálu IS KP21+

Pro přístup do portálu IS KP21+ je nutné **provést registraci** nového uživatele přes tlačítko Registrace na úvodní stránce. Registraci je možné vytvořit výhradně prostřednictvím elektronické identifikace **NIA** (národní identitní autorita). Registrace přes "ADFS" je možná pouze v případech, uvedených v ISKP21+. Po úspěšné registraci je možné se přihlásit do portálu přes tlačítko **PŘIHLÁSIT SE PŘES NIA** (pří. ADFS) na úvodní stránce ISKP21+.

| MS2021+<br>ISKP21+                                                                                                    |                                                                                                    |                                                                                                    | 🍋 česky 📒 po                                                                                   | olski 🎇 english                                                                                |
|----------------------------------------------------------------------------------------------------|----------------------------------------------------------------------------------------------------|----------------------------------------------------------------------------------------------------|------------------------------------------------------------------------------------------------|------------------------------------------------------------------------------------------------|
| ÚVOD                                                                                                    | KONTAKTY ŘO                                                                                                    | FAQ                                                                                                    | н                                                                                              | W A SW POŽADAVKY                                                                               |
| PŘIHLÁSIT                                                                                                    | PŘES NIA PŘIHLÁSIT PŘES ADFS                                                                                                    | Upozornění                                                                                                    |                                                                                                |                                                                                                |
| Zapomenuté heslo A<br>Popis portá<br>Portál ISKP21+ je urč                                                                                                    | REGISTRACE<br>ADFS<br>IU<br>en pro všechny typy externich uživatelů MS21+. Zejméná                                                                                                    | Uživatelská podpora<br>Kontakty na uživatelskou podporu je<br>Kontakty ŘO v horní části obrazovky<br>Kontakty na technickou uživatelskou<br>obrazovky.<br>(19.9.2023) Změna v přířazování no<br>k projektu" | vdnotlivých OP naleznete<br>y<br>u podporu naleznete ve s<br>v <b>ých uživatelů na zálož</b> i | pod odkazem<br>podní části<br>ku "Přístup                                                      |
| MS2021+<br>SD21+                                                                                                    |                                                                                                    | Desky p                                                                                                    | olski 💥 english                                                                                | straci přístupů k<br>používá<br>á uživatel<br>r návod v <u>FAQ</u> ⊠<br>popsána v <u>FAQ</u> ⊠ |
| <ul> <li>Tuto volbu zvolte v případě, že</li> <li>máte české občanství</li> <li>máte zahraniční občanství st</li> <li>jste zahraniční občan, který n</li> <li>Zahraniční státy s implemento<br/>Lucembursko, Lotyšsko, Itáv</li> </ul> | :<br>átu, který má implementované nařízení eIDAS<br>ná zřízenou elektronickou identitu v ČR prostřednutvím por<br>vaným eIDAS: Slovensko, Polsko, Německo, Rakousko, Belg<br>do na statu slovensko, Polsko, Německo, Rakousko, Belg<br>do na statu slovensko, Polsko, Německo, Rakousko, Polsko, Německo, Rakousko, Polsko, Pol | iálu Identita občana<br>ile, Dánsko, Estonsko, Španělsko, Chorvatsko,                                                                                                    | Lichtenštejnsko,                                                                               | ci přes Identitu<br>střednictvím NIA a<br>i eIDAS, využijte k<br>o všechny                     |
| 🔆 Tuto volbu zvolte v případě,                                                                                                    | Mobilní klíč eGovernmentu                                                                                                    |                                                                                                    |                                                                                                | <b></b>                                                                                        |
| - nemáte české občanství<br>- máte zahraniční občaství s                                                                                                    | 🇚 eObčanka                                                                                                    |                                                                                                    |                                                                                                | <b>(i)</b>                                                                                     |
| - jste zahraniční občan, kter                                                                                                    | NIA ID (dříve "Jméno, Heslo, Sl                                                                                                    | MS")                                                                                                    |                                                                                                | <b></b>                                                                                        |
|                                                                                                    | IIG – International ID Gateway                                                                                                    |                                                                                                    |                                                                                                | <b>i</b>                                                                                       |
|                                                                                                    | L CA identita s kartou Starcos                                                                                                    |                                                                                                    |                                                                                                |                                                                                                |
|                                                                                                    |                                                                                                    |                                                                                                    |                                                                                                | ()                                                                                             |
|                                                                                                    | MojelD                                                                                                    |                                                                                                    |                                                                                                | <u>(</u> )                                                                                     |

Postup registrace je dále popsán v FAQ portálu IS KP21+. V případě problémů s registrací či jiných technických komplikací s aplikací IS KP21+ je možné využít uživatelskou podporu na e-mailu: podpora\_ms21@ms21.mssf.cz, nebo telefonním čísle: +420 800 203 207, v pracovní dny 8:00-18:00.

## 4 Profil uživatele – kontaktní údaje

Jako první krok, po přihlášení se do IS KP21+, si doporučujeme aktivovat notifikační pravidla přes záložku **PROFIL UŽIVATELE – Kontaktní údaje** v pravém horním rohu nástěnky. Ty slouží k tomu, aby měl uživatel vždy přehled o všem, co se děje ve jeho projektu/projektech, bez nutnosti přihlášení se do IS KP21+. Pokud v rámci příslušného projektu přijde zpráva, upozornění nebo depeše, systém upozorní uživatele přes e-mail nebo SMS

| Předejde<br>depeše ze strany j | ete tak i případnému zmeškání závazných l<br>poskytovatele dotace případně od jejího d | hůt, jejichž počátek se odvíjí od odesl<br>oručení. | ání interní         |
|--------------------------------|----------------------------------------------------------------------------------------|-----------------------------------------------------|---------------------|
| ISKP21+                        | 🖿 česky 🛑 polski 🚟 english                                                             |                                                     | ılášení za: 59:11 🕑 |
| ŽADATEL HODNOTITEL             | NOSITEL IN                                                                             | PROFIL UŽIVATEL                                     | E NÁPOVĚDA          |
| Nacházíte se: 🛛 Nástěnka       |                                                                                        | Osobní údaje                                        |                     |
| /                              |                                                                                        | Kontaktní údaje                                     |                     |

Moje poznámky

Na záložce **PROFIL UŽIVATELE – Kontaktní údaje** vybere uživatel z číselníku zvolenou formu notifikace (SMS/e-mail), vyplní kontaktní údaje a zaškrtne checkbox Platnost (v případě nepotvrzení platnosti NEBUDOU notifikační pravidla aktivována), následně záznam uloží.

V rámci notifikačních pravidel je navíc možné nastavit i noční klid. Zatržením této volby nebudou notifikace zasílány v čase 22:00 – 8:00 hodin.

| Image: Položek na stránku     25                                                                            |          |        |        |        | Stránka 1            | z 1, položky 1 až 1 z 1 |
|----------------------------------------------------------------------------------------------------|----------|--------|--------|--------|----------------------|-------------------------|
| Nový záznam Kopírovat zázna                                                                                 | m Smazat | Uložit | Storno |        |                      |                         |
| NÁZEV   Komunikační kanál pro notifikaci  SMS a e-mail  Tel. číslo  E -Mail  Upřesňující podmínky  Platnost | POPIS    |        |        | 0/2000 | Otevřít v novém okně |                         |

## 5 Žádost o podporu

Přes tlačítko "ŽADATEL" přistupuje uživatel do stejnojmenného modulu, kde se mu zobrazí úvodní nástěnka se seznamem žádostí/projektů, ke kterým má v rámci svého konta přístup.

| <b>MS</b> 2021 <b>+</b>               | 🖿 česky 🗖                      | 🗕 polski 🔉 🗮 eng  | ish Poznámky 0 Upozo        | ornění 0 Depeše 20         |                  | Odhlášení za: 50:57                  |  |  |
|---------------------------------------|--------------------------------|-------------------|-----------------------------|----------------------------|------------------|--------------------------------------|--|--|
| ŽADATEL HODNOTITEL                    | NOSITEL IN                     |                   |                             |                            |                  | PROFIL UŽIVATELE NÁPOVĚDA            |  |  |
| Nacházíte se: Nástenka                |                                |                   |                             |                            |                  |                                      |  |  |
| MOJE PROJEKTY NO                      | VÁ ŽÁDOST                      | SEZNAM VÝZEV      | MODUL CBA MOJE NEAKTIVNÍ PF | ROJEKTY MODUL VZ           |                  | PROFIL UŽIVATELE NÁPOVĚDA            |  |  |
| Nacházíte se: 🔰 Nástěnka 👌 Žadatel    |                                |                   |                             |                            |                  |                                      |  |  |
|                                       |                                |                   |                             |                            |                  |                                      |  |  |
|                                       | Moje projekty                  | 1                 |                             |                            |                  |                                      |  |  |
| p ú s č p s n<br>39 27 28 29 30 1 2 3 | Identifikace<br>žádosti (Hash) | Číslo výzvy       | Název projektu CZ           | Registrační číslo projektu | Kolo žádosti     | Název stavu                          |  |  |
| 40 4 5 6 7 8 9 10                     | <b>T</b>                       | Y                 | <b>T</b>                    | <b>Y</b>                   | <b>Y</b>         | Υ                                    |  |  |
| 41 11 12 13 14 15 16 17               | 00blin                         | 03_21_007         | Žádost JS školení 1         | CZ.03.02/21_007/0000137    | Žádost o podporu | Žádost o podporu stažena žadatelem   |  |  |
| 42 18 19 20 21 22 23 24               | 00gcSk                         | 03_21_007         | Test 14.9.2021              |                            | Žádost o podporu | Žádost rozpracována v ISKP           |  |  |
| 10 05 06 07 00 00 00 01               | 00fMXY                         | 03_21_007         | Žádost JS školení 30.9.2021 |                            | Žádost o podporu | Žádost rozpracována v ISKP           |  |  |
| 43 25 26 27 28 29 30 31               | 00dgSC                         | 03_21_007         | Žádost JS 23.7.2021         | CZ.03.02/21_007/0000189    | Žádost o podporu | Projekt s právním aktem o poskytnutí |  |  |
| 44 1 2 3 4 5 6 7                      | 00fMts                         | 03_21_007         | Žádost JS školení 14.9.2021 | CZ.03.02/21_007/0000268    | Žádost o podporu | Žádost o podporu zaregistrována      |  |  |
| Moje poznámky                         | 00blZ0                         | 03_21_007         | Žádost JS školení 2         | CZ.03.02/21_007/0000140    | Žádost o podporu | Žádost o podporu zaregistrována      |  |  |
| Maja úkalu                            | 00bmjy                         | 03_21_007         | Žádost JS školení 3         | CZ.03.02/21_007/0000146    | Žádost o podporu | Žádost o podporu zaregistrována      |  |  |
|                                       | 00bmvV                         | 03_21_007         | Žádost JS školení 4         | CZ.03.02/21_007/0000158    | Žádost o podporu | Žádost o podporu zaregistrována      |  |  |
| Kontakty RO                           |                                |                   |                             |                            |                  |                                      |  |  |
| FAQ                                   |                                |                   |                             |                            |                  |                                      |  |  |
| HW a SW požadavky                     |                                |                   |                             |                            |                  |                                      |  |  |
| Ochrana osobních údajů                |                                | ▶ Položek na stra | inku 25 🔻                   |                            |                  | Stránka 1 z 1, položky 1 až 8 z 8    |  |  |
|                                       |                                |                   |                             |                            |                  |                                      |  |  |

Stiskem tlačítka "NOVÁ ŽÁDOST" vstoupí uživatel na obrazovku "SEZNAM PROGRAMŮ A VÝZEV", kde vybere program, v rámci, kterého chce podat žádost o podporu. V našem případě Operační program Technologie a aplikace pro konkurenceschopnost.

Po výběru programu je uživateli zobrazen **seznam aktuálně otevřených výzev** daného programu, skrze které lze žádost o podporu založit.

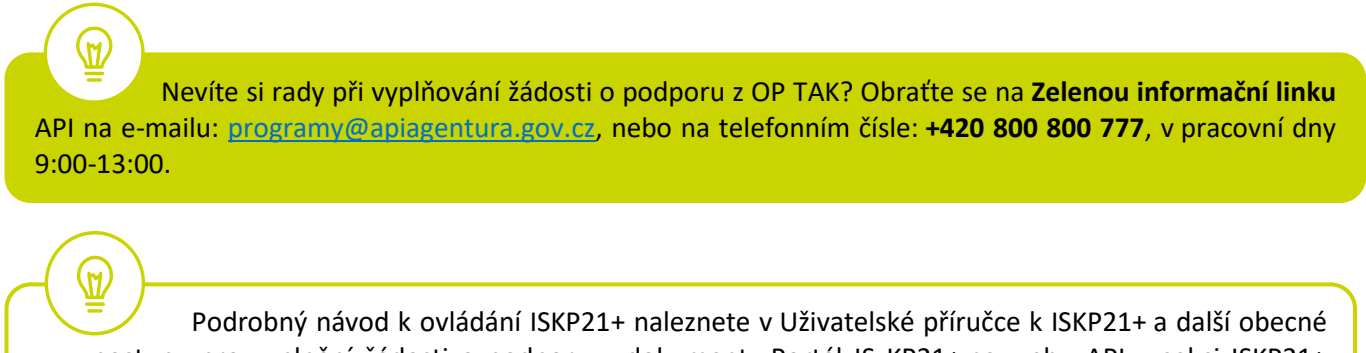

Podrobný návod k ovládání ISKP21+ naleznete v Uživatelské příručce k ISKP21+ a další obecné postupy pro vyplnění žádosti o podporu v dokumentu Portál IS KP21+ na webu API v sekci ISKP21+ <u>https://www.apiagentura.gov.cz/cs/is-kp21/</u>

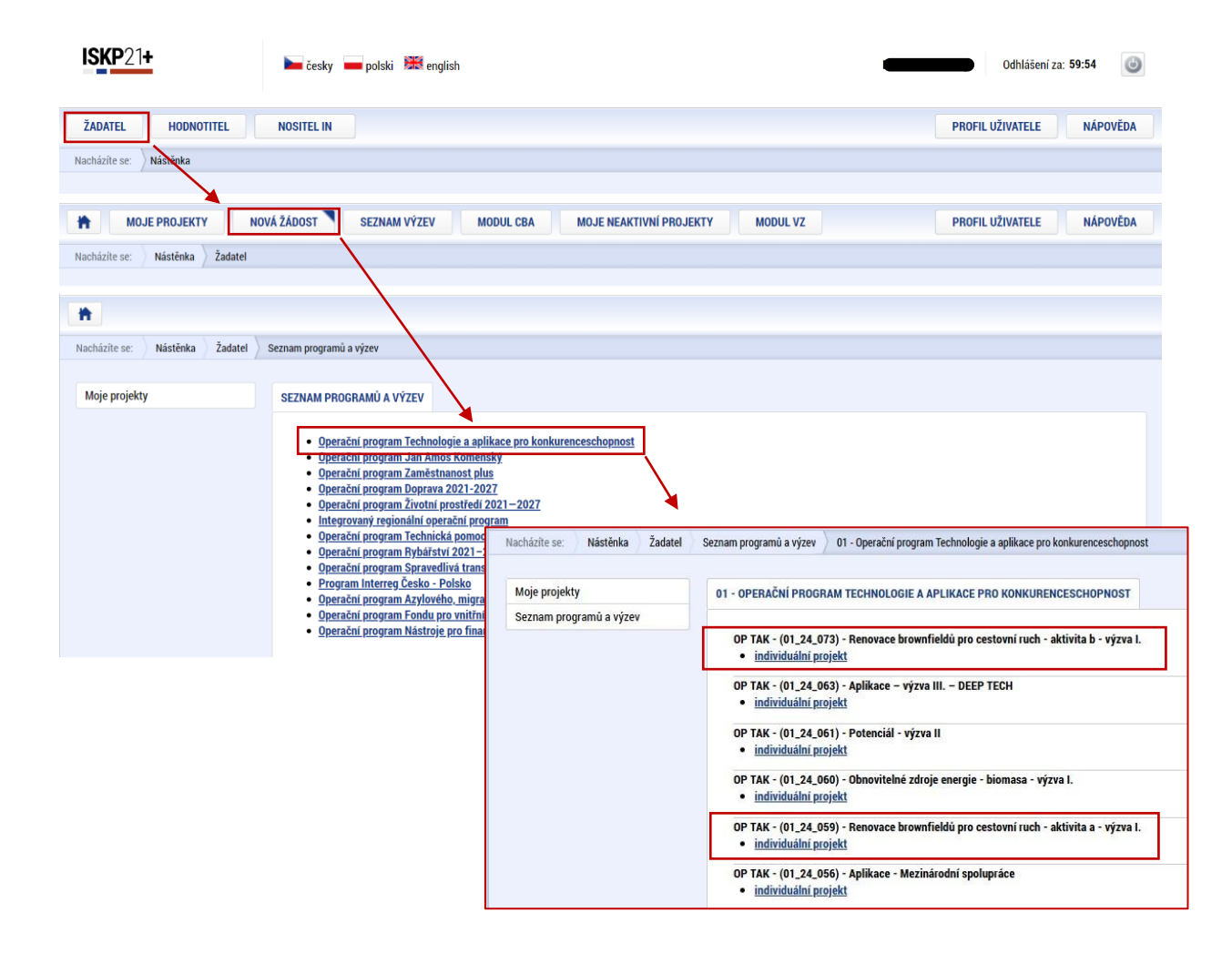

Zvolením jedné z výzev se otevře formulář **žádosti o podporu.** Aktivita b – Renovace brownfieldů na podnikatelské objekty. Aktivita b – Renovace nemovitých kulturních památek typu brownfield na podnikatelské objekty.

| ŻADATEL                        |                                    |                                        |                             | NÁPOVĚDA                            |
|--------------------------------|------------------------------------|----------------------------------------|-----------------------------|-------------------------------------|
| Nacházíte se: Nástěnka Žadatel | OufOwW Základní údaje              |                                        |                             |                                     |
|                                |                                    |                                        |                             |                                     |
| Profil objektu                 | ZAKLADNI UDAJE                     |                                        |                             |                                     |
| Nová depeše a koncepty         | 🗰 PŘÍSTUP K PROJEKTU 🔛 PLNÉ MOCI ✔ | KONTROLA 🔒 FINALIZACE 🗶 VYMAZAT ŽÁDOST | KOPÍROVAT                   |                                     |
| Přehled depeší                 | P                                  |                                        |                             |                                     |
| Poznámky                       |                                    |                                        |                             |                                     |
| Přehled úkolů                  | NÁZEV PROJEKTU CZ                  |                                        | REGISTRAČNÍ ČÍSLO PROJEKTU  |                                     |
| Datové oblasti 🔨 🔨             |                                    |                                        |                             |                                     |
| Informace o projektu           | STAV                               |                                        | IDENTIFIKACE ŽÁDOSTI (HASH) | VERZE                               |
| Základní údaja                 | Rozpracována                       |                                        | OufOwW                      |                                     |
| Zakiaulii uuaje                | SPRÁVCE PŘÍSTUPŮ                   |                                        | Žádost o podporu            |                                     |
| Ргојект                        | STEPAV4_EXT                        |                                        | DATUM ZALOŽENÍ              | DATUM FINALIZACE                    |
| Popis projektu                 | NAPOSLEDY ZMĚNIL                   | DATUM A ČAS POSLEDNÍ ZMĚNY             | 08.01.2025 10:48            |                                     |
| Specifické cíle                | STEPAV4_EXT                        | 08.01.2025 10:48                       | DATUM PODPISU               | DATUM PODÁNÍ AKTUÁLNÍ VERZE ŽÁDOSTI |
| Cílová skupina                 | ZPÚSOB JEDNÁNÍ                     | TYP OPERACE                            |                             |                                     |
| Umístění 🔨                     |                                    | individuální projekt                   | DATOM PRVNIHO PODANI        |                                     |
| Umístění                       | Kolo žádosti                       |                                        |                             |                                     |
| CZ NACE                        | KOLO ŽÁDOSTI                       |                                        |                             |                                     |
| Specifické datové položky      | Žádost o podporu                   | Přehled obrazovek                      |                             |                                     |
| Indikátory                     |                                    |                                        | Přesunout do Moje neakt     | tivní projekty                      |
| Horizontální principy          |                                    |                                        |                             |                                     |
| Subjekty                       |                                    |                                        |                             |                                     |
| Subjekty projektu              |                                    | Uložit Storna                          |                             |                                     |
| Adresy subjektu                |                                    |                                        |                             |                                     |
| Osoby subjektu                 |                                    |                                        |                             |                                     |
| Účty subjektu                  |                                    |                                        |                             |                                     |
| Účetní období                  |                                    |                                        |                             |                                     |
| Financestat                    |                                    |                                        |                             |                                     |

#### 5.1 Přístup k projektu

Prvním nezbytným krokem je vytvoření Přístupů k projektu, tzn. přidělit kompetenční role pro danou žádost o podporu konkrétním uživatelům tak, aby oprávněné osoby mohly danou žádost o podporu editovat, procházet, nahlížet a podepisovat.

Stiskem tlačítka na šedé horní horizontální liště "**PŘÍSTUP K PROJEKTU"** se zobrazí přehled správců projektu.

| * ŽADATEL         |                  |                 |                                             |             |                     |            |          |               |                                 |               |              |                                             | NÁPOVĚDA                            |
|-------------------|------------------|-----------------|---------------------------------------------|-------------|---------------------|------------|----------|---------------|---------------------------------|---------------|--------------|---------------------------------------------|-------------------------------------|
| Nacházíte se: Nás | stěnka Žadatel 🔪 | 05D0tr Základní | údaje                                       |             |                     |            |          |               |                                 |               |              |                                             |                                     |
| Profil objektu    | ^                | ZÁKLADNÍ ÚDA    | JE                                          |             |                     |            |          |               |                                 |               |              |                                             |                                     |
| Nová depeše a kon | icepty           | 🐐 PŘÍSTUP K P   | ROJEKTU MOCI                                | ~           | KONTROLA            | 🔒 FINALIZA | CE 🗙 V   | YMAZAT ŽÁDOST | 🗇 кор                           | ÍROVAT        | TISK         |                                             |                                     |
|                   |                  |                 |                                             |             |                     | _          |          |               |                                 |               | /            |                                             |                                     |
|                   | Navigace         | ^               | PŘÍSTUP K PROJEKTU                          |             |                     |            |          |               |                                 |               |              |                                             |                                     |
|                   | Projekt          |                 | Správci projektu                            |             |                     |            |          |               |                                 |               |              |                                             |                                     |
|                   |                  |                 | UŽIVATELSKÉ JMÉNO                           |             | správce<br>Přístupů | EDITOR     | SIGNATÁŘ | ČTENÁŘ        | ZÁSTUPCE<br>Správce<br>Přístupů | ZMOCNĚNEC     | POŘADÍ       | SIGNATÁŘ<br>Bez<br>Registrace<br>V IS KP21+ | JMÉNO NEREGISTROVANÉHO<br>Signatáře |
|                   |                  |                 |                                             | Y           |                     |            | Ο Υ      | □ ▼           | □ ₹                             | Ο Υ           | Y            | Ο Υ                                         | <b>[</b> ]                          |
|                   |                  |                 |                                             |             | •                   | ~          |          |               |                                 |               |              |                                             |                                     |
|                   |                  |                 | 4                                           |             | _                   | _          | _        |               | _                               | _             |              | _                                           |                                     |
|                   |                  |                 | I I Polože                                  | ek na strán | ku 25               |            |          |               |                                 |               |              |                                             | Stránka 1 z 1, položky 1 až 1 z 1   |
|                   |                  |                 | Nový záznam                                 |             | Smazat              |            | Uložit   | Sto           | orno                            |               |              |                                             |                                     |
|                   |                  |                 | NÁZEV PROJEKTU CZ                           |             |                     |            |          | SPRÁVCE PŘÍS  | TUPŮ                            |               |              |                                             | Historie                            |
|                   |                  |                 | UŽIVATELSKÉ JMÉNO                           |             |                     |            |          | Editor        |                                 | Signatář      |              | 🗌 Čtenář                                    | 🗌 Zmocnēnec                         |
|                   |                  |                 |                                             |             |                     |            |          | 🗹 Správce     | e přístupů 🗌                    | Zástupce sprá | vce přístupů | Změn                                        | it nastavení přístupu               |
|                   |                  |                 | <ul> <li>Signatář bez registrace</li> </ul> | e v IS KP2  | 21+                 |            |          |               |                                 |               |              |                                             |                                     |
|                   |                  |                 | Kontaktní osoba                             | JMÉNO A P   | ŘÍJMENÍ             |            |          | E-MAIL        |                                 |               |              | <b>TELEFON</b>                              |                                     |

Uživatel, který žádost o podporu založil, je defaultně nastaven jako **Správce přístupů** a **Editor.** IS KP21+ rozlišuje celkem 5 kompetenčních rolí:

**Správce přístupů** – má právo přidělovat/odebírat k dané žádosti o podporu příslušné role dalším uživatelům a zakládat plné moci. Na projektu mohou být až dva uživatele s těmito kompetencemi (správce přístupů má právo určit druhého uživatele jako zástupce správce přístupů)

Editor – může žádost o podporu upravovat

Čtenář – má umožněn pouze náhled na žádost o podporu bez možnosti úprav

Signatář – má pravomoc elektronicky podepisovat dokumenty projektu (včetně žádosti o podporu) v celém jeho životním cyklu

**Zmocněnec** – má pravomoc elektronicky podepisovat dokumenty projektu, ke kterým byla na základě plné moci zmocněna. Tuto roli přiřazuje systém automaticky uživateli, na základě doplněné plné moci, dále viz bod 4.3.

**U každého projektu musí být alespoň jeden uživatel s rolí signatář.** Může jím být statutární zástupce žadatele nebo uživatel pověřený plnou mocí/pověřením k jednání.

NEBO

Alespoň jeden uživatel s rolí zmocněnec, který byl na základě plné moci zmocněn k úkonům podepisovat žádost o podporu.

Je tedy nutné rozlišovat osobu, která projekt založila a bude vedena jako Správce přístupů a osobu, která má dle způsobu jednání za společnost, nebo na základě plné moci/pověření k jednání, oprávnění jednat za společnost. Tato osoba musí být v systému vedena jako zmiňovaný Signatář, příp. Zmocněnec.

T

V otázce zmocnění postupujte dle Pravidel pro žadatele a příjemce z OP TAK – obecná část.

Dále je potřeba označit alespoň jednu osobu jako hlavní kontaktní osobu projektu, zaškrtnutím checkboxu "Kontaktní osoba" a následně doplněním jména a příjemní, e-mailu a telefonního čísla.

V případě, že osoba zakládající žádost o podporu (Správce přístupů) bude zároveň i žádost podepisovat, je třeba pro tuto osobu přiřadit roli Signatáře, příp. Zmocněnce. Označením své osoby v seznamu Správců projektu a stisknutím tlačítka **"Změnit nastavení přístupu"** se uživateli zobrazí záložka **"ZMĚNA PŘÍSTUPŮ"**. Zde uživatel zaškrtne checkbox **"Signatář"** a změnu potvrdí tlačítkem **"Změnit nastavení"**.

| Profil objektu         | ^       | ZÁKLADNÍ ÚDAJE                                                                |                                                   |                                  |                     |              |            |             |                                 |           |              |                                          |                                   |
|------------------------|---------|-------------------------------------------------------------------------------|---------------------------------------------------|----------------------------------|---------------------|--------------|------------|-------------|---------------------------------|-----------|--------------|------------------------------------------|-----------------------------------|
| Nová depeše a koncepty |         | 👫 PŘÍSTUP K PROJEKT                                                           | TU 🗍 KOPÍROVAT                                    | 🗙 VYMAZAT ŽÁDOST                 | 🗸 колт              | ROLA         | FINALIZACE | 🖶 TISK      |                                 |           |              |                                          |                                   |
| Přehled depeší         |         |                                                                               |                                                   |                                  |                     |              |            |             |                                 |           |              |                                          |                                   |
|                        | Naviga  | ce ^                                                                          | PŘÍSTUP K P                                       | ROJEKTU                          |                     |              |            |             |                                 |           |              |                                          |                                   |
|                        | Projekt |                                                                               | Správci pro                                       | ojektu                           |                     |              |            |             |                                 |           |              |                                          |                                   |
|                        |         |                                                                               | Uživatelské jmér                                  | no                               | Správce<br>přístupů | Editor       | Signatář   | Čtenář      | Zástupce<br>správce<br>přístupů | Zmocněnec | Pořadí       | Signatář bez<br>registrace v<br>IS KP14+ | Jméno neregistrovaného signatáře  |
|                        |         |                                                                               |                                                   | Y                                |                     |              |            |             |                                 |           |              |                                          | Y                                 |
|                        |         |                                                                               | AASTRJIR                                          |                                  | 1                   | 1            |            |             |                                 |           |              |                                          |                                   |
|                        |         |                                                                               | If a T<br>Nový                                    | Položek na strá<br>záznam        | nku 25 🔻            |              |            |             |                                 |           | ·            |                                          | Stránka 1 z 1, položky 1 až 1 z 1 |
|                        |         |                                                                               | NÁZEV PROJEK                                      | TU CZ                            |                     |              |            | SPRÁVCE PŘÍ | STUPŮ                           |           |              |                                          |                                   |
|                        |         |                                                                               |                                                   |                                  |                     |              |            | AASTRJIR    |                                 |           | _            |                                          | Historie                          |
| Uložit a zpět          |         | Měníme nastaven<br>v Editor<br>v Signatář<br>Čtenář                           | í správci: AAS                                    | TRJIR                            |                     |              |            |             |                                 |           | • přístupů – | Čtenář     Změ                           | Zmocněnec nit nastavení přístupu  |
|                        |         | <ul> <li>✓ Správce p</li> <li>Před spuštěním a</li> <li>□ Zmocněne</li> </ul> | řístupů<br>kce si ověřte, že nastavení změn<br>IC | y přístupů odpovidá Vaším potřet | ám.                 | Změnit nasta | wení       |             |                                 |           |              |                                          |                                   |

Pokud bude Signatářem jiná osoba než Správce přístupů, uživatel klikne na tlačítko **"Nový záznam"**. Doplní žlutě podbarvené pole **"UŽIVATELSKÉ JMÉNO UŽIVATELE, KTERÉMU CHCETE PŘIDĚLIT PŘÍSTUP K ŽÁDOSTI"**, zaškrtne checkbox **"Signatář"** a potvrdí tlačítkem **"Uložit"**.

| B 111   | PRISTUP K PROJEKTU                                                                                                    |                      |        |          |            |                                 |           |        |                                          |                                        |
|---------|----------------------------------------------------------------------------------------------------|----------------------|--------|----------|------------|---------------------------------|-----------|--------|------------------------------------------|----------------------------------------|
| Ргојект | Správci projektu                                                                                                    |                      |        |          |            |                                 |           |        |                                          |                                        |
|         | Uživatelské jméno                                                                                                    | Správce<br>přístupů  | Editor | Signatář | Čtenář     | Zástupce<br>správce<br>přístupů | Zmocněnec | Pořadí | Signatář bez<br>registrace v<br>IS KP14+ | Jméno neregistrovaného signatáře       |
|         |                                                                                                    |                      | □ ₹    |          | □ ₹        | <b>• Y</b>                      |           |        |                                          |                                        |
|         | AASTRJIR                                                                                                    | 1                    | 4      |          |            |                                 |           |        |                                          |                                        |
|         |                                                                                                    |                      |        |          |            |                                 |           |        |                                          |                                        |
|         |                                                                                                    |                      |        |          |            |                                 |           |        |                                          |                                        |
|         | I I D Položek na st                                                                                                    | ránku 25 💌           |        |          |            |                                 |           |        | 1                                        | Stránka 1 z 1, položky 1 a             |
|         | Image: Market All and Market All and All and Market All and Market All and Market All and Mark | ránku 25 ▼<br>Smazat |        | Uložit   |            | Storno                          |           |        |                                          | Stránka 1 z 1, položky 1 a             |
|         | NÁZEV PROJEKTU CZ                                                                                                    | ránku 25 🗸           |        | Uložit   | SPRÁVCE PŘ | Storno<br>ístupů                | •         |        |                                          | Stránka 1 z 1, položky 1 a<br>Historie |

Stejným způsobem může uživatel udělit přístup k žádosti o podporu dalším uživatelům.

V dolní části obrazovky je seznam všech signatářů a přidělených úloh, které mohou svým podpisem potvrdit. Seznam je možné měnit a editovat v závislosti na přidělených rolích. Zároveň je možné určit pořadí, ve kterém budou signatáři podepisovat jednotlivé úlohy. **Pokud žadatel tuto možnost zvolí, je nutno toto pořadí dodržet.** 

#### 5.2 Základní údaje

Po doplnění přístupů k projektu se uživatel přes tlačítko **"Projekt"** vrátí zpět na úvodní stránku formuláře žádosti o podporu, konkrétně na záložku **"Základní údaje"**.

Všechny uvedené údaje v IS KP21+ musí PŘESNĚ korespondovat s údaji uvedenými v obchodním rejstříku, živnostenském rejstříku nebo jiné oficiální podnikatelské evidenci včetně právní formy. Shoda údajů se týká také malých a velkých písmen, interpunkce, čárek či mezer.

| Profil objektu            | ZÁKLADNÍ ÚDAJE                                                            | -                                                 |
|---------------------------|---------------------------------------------------------------------------|---------------------------------------------------|
| Nová depeše a koncepty    | 👫 PŘÍSTUP K PROJEKTU 🎽 PLNÉ MOCI 💉 KONTROLA 🔒 FINALIZACE 🗶 VYMAZAT ŽÁDOST | 🗇 KOPÍROVAT 📮 TISK                                |
| Přehled depeší            |                                                                           |                                                   |
| Poznámky                  |                                                                           |                                                   |
| Přehled úkolů             | NÁZEV PROJEKTU CZ                                                         | REGISTRAČNÍ ČÍSLO PROJEKTU                        |
| Datové oblasti            | BF - aktivita a                                                           |                                                   |
| Informação o projektu     | STAV                                                                      | IDENTIFIKACE ŽÁDOSTI (HASH) VERZE                 |
|                           | Rozpracována                                                              | OufOwW                                            |
| Základní údaje            | SPRÁVCE PŘÍSTUPÚ                                                          | - Žádost o podporu                                |
| Projekt                   | STEPAV4_EXT                                                               | DATUM ZALOŽENÍ DATUM FINALIZACE                   |
| Popis projektu            | NAPOSLEDY ZMĚNIL DATUM A ČAS POSLEDNÍ ZMĚNY                               | 08.01.2025 10:48                                  |
| Specifické cíle           | STEPAV4_EXT 08.01.2025 10:52                                              | DATUM PODPISU DATUM PODÁNÍ AKTUÁLNÍ VERZE ŽÁDOSTI |
| Cílová skupina            | TYP OPERACE                                                               |                                                   |
| Umístění 🔨                | Podepisuje jeden signatář                                                 | DATUM PRVNÍHO PODÁNÍ                              |
| Umístění                  |                                                                           |                                                   |
| C7 NACE                   | KOLO ŽÁDOSTI                                                              |                                                   |
| Specifické datové položky | Žádost o podporu Přehled obrazovek                                        |                                                   |
| Indikátory                |                                                                           | Přesunout do Moje neaktivní projekty              |
| Horizontólní principu     |                                                                           |                                                   |
| Porticita and principy    |                                                                           |                                                   |
| Subjekty                  |                                                                           |                                                   |
| Subjekty projektu         | Uložit Storr                                                              | no                                                |
| Adresy subjektu           |                                                                           |                                                   |
| Výběr z číselníku         |                                                                           |                                                   |
| KÓD 🗡 NÁZEV CZ            | NÁZEV PL                                                                  |                                                   |
| Y                         |                                                                           |                                                   |
| JEDEN Podepisuje je       | den signatář Podpisuje jeden sy                                           |                                                   |
| VICE Podepisují vši       | chni signatáři Podpisują wszyscy                                          |                                                   |
| 4                         | F I I I I I I I I I I I I I I I I I I I                                   |                                                   |

Uživatel zde doplní "NÁZEV PROJEKTU CZ", který bude odpovídat výstupům projektu (např. *Prototyp – "Název prototypu"*) a "ZPŮSOB JEDNÁNÍ" (identifikuje, zda žádost o podporu podepisuje jeden signatář nebo všichni signatáři přiřazení k projektu).

Všechny nově vytvořené záznamy v IS KP21+ je vždy nutné před další akcí ULOŽIT.

#### 5.3 Plné moci

Pokud bude žádost o podporu v IS KP21+ podepisovat jiný uživatel než je statutární zástupce žadatele o podporu, je nezbytné doložit a podepsat plné moci na záložce "PLNÉ MOCI". Uživatel vybere z čísleníku "ZMOCNITELE" a "ZMOCNĚNCE" (musí disponovat rolí signatář). Určí zaškrtnutím checkboxu "platnost PM" a následně vyplní "PLATNOST OD" (příp. i "PLATNOST DO"). Záznam uloží, čímž se zobrazí ve spodní části formuláře tlačítko "Vybrat předmět zmocnění", kde vybere z číselníku dle plné moci, kterou disponuje. Následně uživatel uzamkne záznam plné moci tlačítkem "Uzamknout PM, přejít k vložení dokumentu a podpisu", čím se opět otevře ve spodní části formuláře nové editační pole s možností připojit soubor, kam vloží dokument plné moci. Přes ikonu pečetě Zmocněnec (příp. i zmocnitel) podepíše.

V otázce zmocnění a **PODEPISOVÁNÍ** plných mocí postupujte dle <u>Pravidel pro žadatele a příjemce</u> <u>z OP TAK – obecná část</u>.

|                                                                                                    | ZMOCNĚNEC                                                                                                    | PI ATNOST                                                                                                    | PLATNOST OD                                                            | PLATNOST DO SUBSTI | tuční                                                                                                    |
|----------------------------------------------------------------------------------------------------|----------------------------------------------------------------------------------------------------|----------------------------------------------------------------------------------------------------|------------------------------------------------------------------------|--------------------|----------------------------------------------------------------------------------------------------|
| Y                                                                                                    |                                                                                                    | Y DY                                                                                                    | Y                                                                      | <b>Y</b>           |                                                                                                    |
| lezeny žádné záznamy k zobrazení                                                                                |                                                                                                    |                                                                                                    |                                                                        |                    |                                                                                                    |
| ✓ 1 ► ► Položek na stránku 25                                                                                   |                                                                                                    |                                                                                                    |                                                                        | Stránka 1          | z 1, položky 0 až 0 :                                                                                                    |
|                                                                                                    | _                                                                                                    |                                                                                                    |                                                                        |                    |                                                                                                    |
| Nový záznam Uložit                                                                                              | Storno                                                                                                    |                                                                                                    |                                                                        |                    |                                                                                                    |
| Plná moc                                                                                                    |                                                                                                    |                                                                                                    |                                                                        |                    |                                                                                                    |
| ZMOCNITEL                                                                                                    | r                                                                                                    |                                                                                                    |                                                                        |                    |                                                                                                    |
| EMOCHTEL                                                                                                    |                                                                                                    |                                                                                                    |                                                                        |                    |                                                                                                    |
|                                                                                                    |                                                                                                    |                                                                                                    | PLATNOST OD                                                            | PLATNOST DO        |                                                                                                    |
|                                                                                                    |                                                                                                    | Neomezená platnost                                                                                                    | PM 27.07.2022                                                          | ш                  | E m − − − − − − − − − − − − − − − − − −                                                                                                    |
| Bude dále tvořena substituční plná moc?                                                                         |                                                                                                    |                                                                                                    |                                                                        |                    |                                                                                                    |
|                                                                                                    |                                                                                                    |                                                                                                    |                                                                        |                    |                                                                                                    |
| Uzamknout PM, přejít k vložení dokumer                                                                          | ntu a podpisu                                                                                                    |                                                                                                    |                                                                        |                    |                                                                                                    |
|                                                                                                    |                                                                                                    |                                                                                                    |                                                                        |                    |                                                                                                    |
|                                                                                                    |                                                                                                    |                                                                                                    |                                                                        |                    |                                                                                                    |
| IA PROJEKTU - PŘEDMĚT ZMOCNĚNÍ                                                                                  |                                                                                                    |                                                                                                    |                                                                        |                    |                                                                                                    |
|                                                                                                    |                                                                                                    |                                                                                                    |                                                                        |                    |                                                                                                    |
| ezeny žádné záznamy k zohrazení                                                                                 |                                                                                                    |                                                                                                    |                                                                        |                    |                                                                                                    |
| czeny zadne zaznany k zobrazem                                                                                  |                                                                                                    |                                                                                                    |                                                                        |                    |                                                                                                    |
|                                                                                                    |                                                                                                    |                                                                                                    |                                                                        |                    |                                                                                                    |
| in the second second second second second second second second second second second second second second second |                                                                                                    |                                                                                                    |                                                                        |                    |                                                                                                    |
| Leng Louise Latining & Loonatein                                                                                | 📄 Výběr z číselníku                                                                                                    | 1                                                                                                    |                                                                        |                    |                                                                                                    |
| Leen Leenning K Loonalein                                                                                       | 📄 Výběr z číselníku                                                                                                    |                                                                                                    |                                                                        |                    |                                                                                                    |
| Leng Leune Lalming & Loonalein                                                                                  | Výběr z číselníku<br>KÓD                                                                                                    | NÁZEV CZ                                                                                                    |                                                                        |                    | NÁZEV PL                                                                                                    |
| Leng Leune Lulining & Loonalein                                                                                 | Výběr z číselníku<br>KÓD                                                                                                    | NÁZEV CZ                                                                                                    |                                                                        | ¥                  | NÁZEV PL                                                                                                    |
|                                                                                                    | Výběr z číselníku<br>KÓD<br>IOP                                                                                                    | NÁZEV CZ                                                                                                    | ealizaci projektu                                                      |                    | NÁZEV PL<br>7<br>Informacje r                                                                                                    |
|                                                                                                    | Výběr z číselníku<br>KÓD<br>IOP<br>NAM                                                                                                    | NÁZEV CZ<br>Informace o pokroku v<br>Žádost o přezkum rozhu                                                                                                    | ealizaci projektu                                                      | ¥                  | NÁZEV PL<br>7<br>Informacje r<br>Wniosek o re                                                                                                    |
|                                                                                                    | Výběr z číselníku<br>KÓD<br>IOP<br>NAM<br>SML                                                                                                    | NÁZEV CZ<br>Informace o pokroku v<br>Žádost o přezkum rozho<br>Právní akt/Podmínky po                                                                                                    | ealizaci projektu<br>odnutí<br>oskytnutí dotace                        | ¥                  | NÁZEV PL<br>Informacje r<br>Wniosek o ru<br>Akt prawny                                                                                                    |
|                                                                                                    | Výběr z číselníku<br>KÓD<br>IOP<br>NAM<br>SML<br>VK                                                                                                | NÁZEV CZ<br>Informace o pokroku v<br>Žádost o přezkum rozho<br>Právní akt/Podmínky po<br>Námitka proti rozhodnu                                                                                                    | ealizaci projektu<br>odnutí<br>oskytnutí dotace<br>tí výběrové komise  |                    | NÁZEV PL       7       4       Informacje r       Wniosek o re       Akt prawny o       < <nie td="" tluma<=""></nie>                                                                                                    |
| Položek na stránku 25                                                                                           | Výběr z číselníku<br>KÓD<br>IOP<br>NAM<br>SML<br>VK<br>ZAD                                                                                         | NÁZEV CZ<br>Informace o pokroku v<br>Žádost o přezkum rozhu<br>Právní akt/Podmínky po<br>Námitka proti rozhodnu<br>Žádost o podporu                                                                                      | ealizaci projektu<br>odnutí<br>oskytnutí dotace<br>tí výběrové komise  | ¥                  | NÁZEV PL<br>7<br>Informacje r<br>Wniosek o ru<br>Akt prawny<br><< Nie tluma<br>Wniosek o d                                                                                                    |
| Položek na stránku 25                                                                                           | Výběr z číselníku<br>KÓD<br>IOP<br>NAM<br>SML<br>VK<br>ZAD<br>ZOP                                                                                  | NÁZEV CZ<br>Informace o pokroku v<br>Žádost o přezkum rozhu<br>Právní akt/Podmínky po<br>Námitka proti rozhodnu<br>Žádost o podporu<br>Žádost o platbu                                                                   | realizaci projektu<br>odnutí<br>oskytnutí dotace<br>tí výběrové komise | ¥                  | NÁZEV PL<br>MÁZEV PL<br>Informacje r<br>Wniosek o ru<br>Akt prawny r<br>< Nie tłuma<br>Wniosek o d<br>Wniosek o d                                                                                                    |
| Položek na stránku 25  Smazat                                                                                   | Výběr z číselníku<br>KÓD<br>IOP<br>NAM<br>SML<br>VK<br>ZAD<br>ZOP<br>ZOB                                                                           | NÁZEV CZ<br>Informace o pokroku v<br>Žádost o přezkum rozho<br>Právní akt/Podmínky po<br>Námitka proti rozhodnu<br>Žádost o podporu<br>Žádost o platbu<br>Zpráva o realizaci                                             | ealizaci projektu<br>odnutí<br>oskytnutí dotace<br>tí výběrové komise  |                    | NÁZEV PL<br>Informacje n<br>Wniosek o re<br>Akt prawny o<br><< Nie tluma<br>Wniosek o d<br>Wniosek o p<br>Baport z rea                                                                                                    |
| Položek na stránku 25<br>Smazat                                                                                 | Výběr z číselníku<br>KÓD<br>IOP<br>NAM<br>SML<br>VK<br>ZAD<br>ZOP<br>ZOR<br>ZOR                                                                    | NÁZEV CZ<br>Informace o pokroku v<br>Žádost o přezkum rozho<br>Právní akt/Podmínky po<br>Námitka proti rozhodnu<br>Žádost o podporu<br>Žádost o platbu<br>Zpráva o realizaci<br>Zpráva o udržitelnosti                   | ealizaci projektu<br>odnutí<br>oskytnutí dotace<br>tí výběrové komise  |                    | NÁZEV PL<br>Informacje r<br>Wniosek o ro<br>Akt prawny o<br><< Nie tluma<br>Wniosek o d<br>Wniosek o p<br>Raport z rea<br>Baport z trw                                                                                                    |
| Položek na stránku 25<br>Smazat<br>Vybrat předmět zmocnění                                                      | Výběr z číselníku<br>KÓD<br>IOP<br>NAM<br>SML<br>VK<br>ZAD<br>ZOP<br>ZOR<br>ZOU<br>ZOU                                                             | NÁZEV CZ<br>Informace o pokroku v<br>Žádost o přezkum rozhu<br>Právní akt/Podmínky po<br>Námitka proti rozhodnu<br>Žádost o podporu<br>Žádost o platbu<br>Zpráva o realizaci<br>Zpráva o udržitelnosti<br>Žádost o změnu | ealizaci projektu<br>odnutí<br>oskytnutí dotace<br>tí výběrové komise  |                    | NÁZEV PL<br>Informacje r<br>Wniosek o ra<br>Akt prawny<br>< Nie tluma<br>Wniosek o p<br>Raport z rea<br>Raport z trw<br>Wniosek o p                                                                                                    |
| Image: Smazat         Vybrat předmět zmocnění                                                                   | Výběr z číselníku<br>KÓD<br>IOP<br>NAM<br>SML<br>VK<br>ZAD<br>ZOP<br>ZOR<br>ZOU<br>ZOZ                                                             | NÁZEV CZ<br>Informace o pokroku v<br>Žádost o přezkum rozhu<br>Právní akt/Podmínky po<br>Námitka proti rozhodnu<br>Žádost o podporu<br>Žádost o platbu<br>Zpráva o realizaci<br>Zpráva o udržitelnosti<br>Žádost o změnu | ealizaci projektu<br>odnutí<br>oskytnutí dotace<br>tí výběrové komise  |                    | NÁZEV PL         7         Informacje r         Wniosek o r         Akt prawny         < Nie tluma                                                                                                    |
| Položek na stránku 25<br>Smazat<br>Vybrat předmět zmocnění                                                      | Výběr z číselníku         KÓD         IOP         NAM         SML         VK         ZAD         ZOP         ZOR         ZOU         ZOZ           | NÁZEV CZ<br>Informace o pokroku v<br>Žádost o přezkum rozhu<br>Právní akt/Podmínky pu<br>Námitka proti rozhodnu<br>Žádost o podporu<br>Žádost o platbu<br>Zpráva o realizaci<br>Zpráva o udržitelnosti<br>Žádost o změnu | realizaci projektu<br>odnutí<br>oskytnutí dotace<br>tí výběrové komise |                    | <ul> <li>NÁZEV PL</li> <li>Informacje r</li> <li>Wniosek o r</li> <li>Akt prawny</li> <li>&lt;<nie li="" tluma<=""> <li>Wniosek o d</li> <li>Wniosek o d</li> <li>Wniosek o z</li> <li>Raport z rea</li> <li>Raport z trw</li> <li>Wniosek o z</li> </nie></li></ul> |
| Položek na stránku 25 Smazat Vybrat předmět zmocnění                                                            | Výběr z číselníku<br>KÓD<br>IOP<br>NAM<br>SML<br>VK<br>ZAD<br>ZOP<br>ZOR<br>ZOU<br>ZOZ<br>4<br>Vybr                                                | NÁZEV CZ<br>Informace o pokroku v<br>Žádost o přezkum rozho<br>Právní akt/Podmínky po<br>Námitka proti rozhodnu<br>Žádost o podporu<br>Žádost o platbu<br>Zpráva o realizaci<br>Zpráva o udržitelnosti<br>Žádost o změnu | ealizaci projektu<br>odnutí<br>oskytnutí dotace<br>tí výběrové komise  |                    | NÁZEV PL         Informacje r         Wniosek o ro         Akt prawny r         <                                                                                                    |
| Položek na stránku 25<br>Smazat<br>Vybrat předmět zmocnění                                                      | Výběr z číselníku         KÓD         IOP         NAM         SML         VK         ZAD         ZOP         ZOR         ZOU         ZOZ         I | NÁZEV CZ<br>Informace o pokroku v<br>Žádost o přezkum rozhu<br>Právní akt/Podmínky pu<br>Námitka proti rozhodnu<br>Žádost o podporu<br>Žádost o platbu<br>Zpráva o realizaci<br>Zpráva o udržitelnosti<br>Žádost o změnu | ealizaci projektu<br>odnutí<br>oskytnutí dotace<br>tí výběrové komise  |                    | <ul> <li>NÁZEV PL</li> <li>Informacje r</li> <li>Wniosek o ro</li> <li>Akt prawny o</li> <li>&lt;&lt; Nie tluma</li> <li>Wniosek o d</li> <li>Wniosek o z</li> </ul>                                                                                                 |
| Položek na stránku 25<br>Smazat<br>Vybrat předmět zmocnění                                                      | Výběr z číselníku         KÓD         IOP         NAM         SML         VK         ZAD         ZOP         ZOR         ZOU         ZOZ         I | NÁZEV CZ<br>Informace o pokroku v<br>Žádost o přezkum rozhu<br>Právní akt/Podmínky pu<br>Námitka proti rozhodnu<br>Žádost o podporu<br>Žádost o platbu<br>Zpráva o realizaci<br>Zpráva o udržitelnosti<br>Žádost o změnu | ealizaci projektu<br>odnutí<br>oskytnutí dotace<br>tí výběrové komise  |                    | <ul> <li>NÁZEV PL</li> <li>Informacje r</li> <li>Wniosek o rod</li> <li>Akt prawny o</li> <li>&lt;&lt; Nie tluma</li> <li>Wniosek o d</li> <li>Wniosek o g</li> <li>Raport z trw</li> <li>Wniosek o z</li> </ul>                                                     |
| Položek na stránku 25 Smazat Vybrat předmět zmocnění                                                            | Výběr z číselníku         KÓD         IOP         NAM         SML         VK         ZAD         ZOP         ZOR         ZOU         ZOZ         I | NÁZEV CZ<br>Informace o pokroku v<br>Žádost o přezkum rozhu<br>Právní akt/Podmínky pu<br>Námitka proti rozhodnu<br>Žádost o podporu<br>Žádost o platbu<br>Zpráva o realizaci<br>Zpráva o udržitelnosti<br>Žádost o změnu | realizaci projektu<br>odnutí<br>oskytnutí dotace<br>tí výběrové komise |                    | <ul> <li>NÁZEV PL</li> <li>Informacje r</li> <li>Wniosek o ro</li> <li>Akt prawny r</li> <li>&lt;&lt; Nie tluma</li> <li>Wniosek o d</li> <li>Wniosek o z</li> <li>Raport z trw</li> <li>Wniosek o z</li> </ul>                                                      |
| Položek na stránku 25 Smazat Vybrat předmět zmocnění                                                            | Výběr z číselníku         KÓD         IOP         NAM         SML         VK         ZAD         ZOP         ZOR         ZOU         ZOZ         I | NÁZEV CZ<br>Informace o pokroku v<br>Žádost o přezkum rozhu<br>Právní akt/Podmínky pu<br>Námitka proti rozhodnu<br>Žádost o podporu<br>Žádost o platbu<br>Zpráva o realizaci<br>Zpráva o udržitelnosti<br>Žádost o změnu | ealizaci projektu<br>odnutí<br>oskytnutí dotace<br>tí výběrové komise  |                    | <ul> <li>NÁZEV PL</li> <li>Informacje r</li> <li>Wniosek o ro</li> <li>Akt prawny v</li> <li>&lt;&lt; Nie tluma</li> <li>Wniosek o d</li> <li>Wniosek o d</li> <li>Wniosek o z</li> </ul>                                                                            |
| Položek na stránku 25 Smazat Vybrat předmět zmocnění                                                            | Výběr z číselníku<br>KÓD<br>IOP<br>NAM<br>SML<br>VK<br>ZAD<br>ZOP<br>ZOR<br>ZOU<br>ZOZ<br>4<br>Vybr                                                | NÁZEV CZ<br>Informace o pokroku v<br>Žádost o přezkum rozhu<br>Právní akt/Podmínky po<br>Námitka proti rozhodnu<br>Žádost o podporu<br>Žádost o platbu<br>Zpráva o realizaci<br>Zpráva o udržitelnosti<br>Žádost o změnu | ealizaci projektu<br>odnutí<br>oskytnutí dotace<br>tí výběrové komise  |                    | <ul> <li>NÁZEV PL</li> <li>Informacje n</li> <li>Uniosek o re</li> <li>Akt prawny o</li> <li>&lt;- Nie tluma</li> <li>Wniosek o d</li> <li>Wniosek o z</li> <li>Raport z trw</li> <li>Wniosek o z</li> </ul>                                                         |

#### 5.4 Projekt

Na záložce "Projekt" uživatel vyplní:

#### NÁZEV PROJEKTU EN: který bude odpovídat doslovnému překladu z "NÁZVU PROJEKTU CZ"

**ANOTACE PROJEKTU**: uveďte stručnou charakteristiku žadatele. Současný stav ekonomické činnosti společnosti a současné a plánované využití nemovitosti/í týkající/ch se projektu. Zdůvodněte potřebnost realizace projektu. Popište připravenost žadatele k realizaci projektu – existence veškerých stavebních povolení v právní moci, veřejnoprávní smlouva nahrazující stavební povolení, v případě ohlášení souhlas s ohláškou, územní rozhodnutí v právní moci, případně uveďte další informace ve vztahu k povolení realizace projektu ze strany příslušného úřadu.

PŘEDPOKLÁDANÉ DATUM ZAHÁJENÍ: nesmí být dříve než datum podání žádosti o podporu.

#### PŘEDPOKLÁDANÉ DATUM UKONČENÍ: nesmí být později než 30. 9. 2028.

V sekci "**Doplňkové informace**" uživatel zaškrtne checkbox "**Veřejná podpora**". V poli **"REŽIM FINANCOVÁNÍ"** vybere uživatel **"Ex post".** 

| Nová depeše a koncepty  | ,     | PŘÍSTUP K PROJEKTU                             | PLNÉ MOCI         | V KONTROLA          | FINALIZACE            | X VYMAZAT ŽÁDOST            | KOPÍROVAT | 🖶 ТІЗК |       |                     |
|-------------------------|-------|------------------------------------------------|-------------------|---------------------|-----------------------|-----------------------------|-----------|--------|-------|---------------------|
| Přehled depeší          |       | 11                                             |                   |                     |                       | And Designation of South    |           |        |       |                     |
| Poznámky                |       | CISLO PROGRAMU                                 | NAZEV PE          | ROGRAMU             | ogie a anlikace pro k | onkurancaschonnost          |           |        |       |                     |
| Přebled úkolů           |       | číslo výzvy                                    | NÁZEV VÝ          | in program recimo   | ogie a aplikace pro k | ondenceschophost            |           |        |       |                     |
| Detevá eblecti          | •     | 01_24_059                                      | Renova            | ace brownfieldů pro | cestovní ruch - aktiv | ita a - výzva I.            |           |        |       |                     |
| Datove oblasti          | ~     | NÁZEV PROJEKTU CZ                              |                   |                     |                       | NÁZEV PROJE                 | KTU EN    |        |       |                     |
| Informace o projektu    | ^     | BF - aktivita a                                |                   |                     |                       |                             |           |        |       |                     |
| Základní údaje          |       | ANOTACE PROJEKTU                               |                   |                     |                       |                             |           |        | 0/500 | Otevřít v novém okn |
| Projekt                 |       |                                                |                   |                     |                       |                             |           |        |       |                     |
| Popis projektu          |       |                                                |                   |                     |                       |                             |           |        |       |                     |
| Specifické cíle         |       |                                                |                   |                     |                       |                             |           |        |       |                     |
| Cílová skupina          |       | <ul> <li>Fyzická realizace projektu</li> </ul> |                   |                     |                       |                             |           |        |       |                     |
| Umístění                | ^     | PŘEDPOKLÁDANÉ DATUM Z                          | AHÁJENÍ 🛛 P       | ŘEDPOKLÁDANÉ DATUM  | UKONČENÍ PŘEDPO       | KLÁDANÁ DOBA TRVÁNÍ (V MĚ:  | sícich)   |        |       |                     |
| Umístění                |       |                                                |                   |                     |                       |                             |           |        |       |                     |
| CZ NACE                 |       | SKUTECNE DATOM ZAHAJENI                        | SKU               | TECNE DATOM UKONCEN | SKOTEC                | NA DOBA TRVANI (V MESICICH) |           |        |       |                     |
| Specifické datové polož | kv    |                                                | •                 |                     |                       |                             |           |        |       |                     |
| Indikátory              | .,    |                                                |                   |                     |                       |                             |           |        |       |                     |
| Horizontální principy   |       | - Doplňkové informace                          |                   |                     |                       |                             |           |        |       |                     |
| Subjects                |       |                                                | h řízoní na proje | L+                  |                       |                             |           |        |       |                     |
| Subjecty                | ~     |                                                | а писен на фице   | KIII                |                       |                             |           |        |       |                     |
| Subjekty projektu       |       | 🗌 Veřejná podpora                              |                   |                     |                       |                             |           |        |       |                     |
| Adresy subjektu         |       | Partnerství veřejnéh                           | no a soukromého   | sektoru             |                       |                             |           |        |       |                     |
| Osoby subjektu          |       | REŽIM FINANCOVÁNÍ                              |                   |                     |                       |                             |           |        |       |                     |
| Účty subjektu           |       | Ex-post                                        |                   |                     |                       |                             |           |        |       |                     |
| Účetní období           |       |                                                |                   |                     |                       |                             |           |        |       |                     |
| Financování             | ^     |                                                |                   |                     |                       |                             |           |        |       |                     |
| Veřejná podpora         |       |                                                |                   |                     |                       |                             |           |        |       |                     |
| Přehled zdrojů financ   | ování |                                                |                   |                     |                       |                             |           |        |       |                     |
| Finanční plán           |       |                                                |                   |                     |                       |                             |           |        |       |                     |
| Seznam odborností proj  | ektu  |                                                |                   |                     |                       |                             |           |        |       |                     |
| Dokumenty               |       |                                                |                   |                     |                       |                             |           |        |       |                     |
| Čestná prohlášení       |       |                                                |                   |                     |                       |                             |           |        |       |                     |
|                         |       |                                                |                   |                     |                       |                             |           |        |       |                     |

#### 5.5 Popis projektu

Na záložce **"Popis projektu"** se automaticky přepíše **"ANOTACE PROJEKTU"** z předchozího kroku. Do zbývajících, žlutě označených buněk uživatel odpoví na uvedené otázky. Pro snadnější kontrolu formálních náležitostí a kritérií přijatelnosti a pro lepší přehlednost doporučujeme vyplnit uvedené buňky stručně a výstižně.

#### Uváděné informace v žádosti o podporu musí být v souladu s doloženými dokumenty.

Jaký problém projekt řeší? Vyplňte stručně dle skutečnosti.

Jaké jsou příčiny problému? Vyplňte stručně dle skutečnosti. Do tohoto pole také uveďte, pokud je jakákoliv dílčí dodaná energie navrhované budovy pro technické systémy vyráběna lokálním zdrojem z fosilních paliv.

**Co je cílem projektu?** Uveďte, co je předmětem projektu. Zda se jedná o investici do hmotného a nehmotného majetku za účelem založení nové provozovny, rozšíření kapacity stávající provozovny, rozšíření výrobního sortimentu provozovny o výrobky, které nebyly dříve v této provozovně vyráběny, nebo za účelem zásadní změny celkového výrobního postupu stávající provozovny. Jedná se o brownfield ve vlastnictví žadatele?

V případě podpory v **aktivitě b** musí žadatel uvést rejstříkové číslo Ústředního seznamu kulturních památek.

Zde uživatel uvede také přesnou adresu místa realizace projektu včetně názvu katastrálního území a čísel parcel.

#### Jaká změna/y je/jsou v důsledku projektu očekávána/y?

Uveďte, zda se bude jednat o renovaci stávajících budov, renovaci památkově chráněných budov či demolici a následnou výstavbu budov nových? Jaká je plánována případná doprovodná infrastruktura nebo nákup technologického vybavení projektu? (např. renovace restaurace včetně pořízení technologického vybavení gastro kuchyně nebo demolice stávajícího brownfieldu, výstavba nového hotelu a pořízení technologického vybavení wellness)

<u>Harmonogram projektu</u> – uveďte také alespoň základní očekávané časové milníky, jako jsou: získání stavebního povolení, realizace výběrového řízení na dodavatele stavby včetně podpisu smlouvy o dílo, zahájení stavebních prací, ukončení stavebních prací a kolaudace.

#### Jaké aktivity v projektu budou realizovány?

Vyplňte dle členění rozpočtu (viz <u>PpŽP</u>, komentář k bodu 6.1 Výzvy) a to:

#### DHM – Stavební práce

Uveďte v bodech, jaké činnosti nebo nákupy budou zahrnuty jako způsobilé výdaje. Zaměřte se na větší stavební celky a akce, například:

- Demolice
- Výstavba nové budovy
- Přístavba
- Výstavba komunikací
- Terénní úpravy
- Pořízení OZE (obnovitelné zdroje energie)

#### Doplňkové technologické vybavení

Uveďte v bodech, jaké technologické vybavení bude pořízeno jako způsobilý výdaj.

#### Projektová a inženýrská činnost

Uveďte v bodech, jaké projektové a inženýrské činnosti budou zahrnuty jako způsobilé výdaje.

#### Položky de minimis

Uveďte v bodech, jaké činnosti budou zahrnuty jako způsobilé výdaje v rámci položek de minimis.

| Profil objektu           | ^    | POPIS PROJEKTU             |                    |            |            |                  |           |        |        |                      |
|--------------------------|------|----------------------------|--------------------|------------|------------|------------------|-----------|--------|--------|----------------------|
| Nová depeše a koncepty   |      | PŘÍSTUP K PROJEKTU         | PLNÉ MOCI          | V KONTROLA | FINALIZACE | X VYMAZAT ŽÁDOST | KOPÍROVAT | H TISK |        |                      |
| Přehled depeší           |      | ANOTACE PROJEKTU           |                    |            |            |                  |           |        | 0/500  | Otevřít v novém okně |
| Poznámky                 |      |                            |                    |            |            |                  |           |        |        |                      |
| Přehled úkolů            |      |                            |                    |            |            |                  |           |        |        |                      |
| Datové oblasti           | ^    |                            |                    |            |            |                  |           |        |        |                      |
| Informace o projektu     | ~    |                            | 6                  |            |            |                  |           |        | 0/2000 | Otovřít v novém okně |
| Základní údaje           |      | JAKT PRODLEM PROJEKT RES   | 12                 |            |            |                  |           |        | 0/2000 | OLEVITLY HOVEHI OKHE |
| Projekt                  |      |                            |                    |            |            |                  |           |        |        |                      |
| Popis projektu           |      |                            |                    |            |            |                  |           |        |        |                      |
| Specifické cíle          |      |                            |                    |            |            |                  |           |        |        |                      |
| Cílová skupina           |      | JAKÉ JSOU PŘÍČINY PROBLÉM  | IU?                |            |            |                  |           |        | 0/2000 | Otevřít v novém okně |
| Umístění                 | ^    |                            |                    |            |            |                  |           |        |        |                      |
| Umístění                 |      |                            |                    |            |            |                  |           |        |        |                      |
| CZ NACE                  |      |                            |                    |            |            |                  |           |        |        |                      |
| Specifické datové položk | у    | CO JE CÍLEM PROJEKTU?      |                    |            |            |                  |           |        | 0/2000 | Otevřít v novém okně |
| Indikátory               |      |                            |                    |            |            |                  |           |        |        |                      |
| Horizontální principy    |      |                            |                    |            |            |                  |           |        |        |                      |
| Subjekty                 | ^    |                            |                    |            |            |                  |           |        |        |                      |
| Subjekty projektu        |      | JAKÁ ZMĚNA/Y JE/JSOU V DŮ: | SLEDKU PROJEKTU OČ | EKÁVÁNA/Y? |            |                  |           |        | 0/2000 | Otevřít v novém okně |
| Adresy subjektu          |      |                            |                    |            |            |                  |           |        |        |                      |
| Osoby subjektu           |      |                            |                    |            |            |                  |           |        |        |                      |
| Účty subjektu            |      |                            |                    |            |            |                  |           |        |        |                      |
| Účetní období            |      | IAKÉ AKTIVITY V PROJEKTU B | UDOU REALIZOVÁNY?  |            |            |                  |           |        | 0/2000 | Otevřít v novém okně |
| Financování              | ^    |                            |                    |            |            |                  |           |        | 0,2000 |                      |
| Veřejná podpora          |      |                            |                    |            |            |                  |           |        |        |                      |
| Přehled zdrojů financo   | vání |                            |                    |            |            |                  |           |        |        |                      |
| Finanční plán            |      |                            |                    |            |            |                  |           |        |        |                      |

#### 5.6 Specifické cíle

ſ

Na záložce **"Specifické cíle"** se uživateli zobrazí informativní upozornění a aplikace IS KP21+ automaticky zobrazí údaje o specifickém cíli, který je definován na výzvě.

| vova depese a koncepty   | 👫 PŘÍSTUP K PROJEKTU 🎽           | PLNÉ MOCI 🖌 KONTROLA         | 6 FINALIZACE            | 🗙 VYMAZAT ŽÁDOST 🗍 K             | opírovat 📄 Tisk                     |                          |
|--------------------------|----------------------------------|------------------------------|-------------------------|----------------------------------|-------------------------------------|--------------------------|
| Přehled depeší           | ČÍSLO SC/OPATŘENÍ NÁZEV SC/      | OPATŘENÍ                     | PROCENTNÍ PODÍL         | NÁZEV PROGRAMU                   | NÁZEV PRIORITY                      | NÁZEV CÍLE POLITIKY      |
| Poznámky                 | Y                                | Y                            | <b>T</b>                | [] Y                             | Y [] Y                              |                          |
| Přehled úkolů            | 01.02.01.05 Expanze              |                              | 100,00                  | Operační program Technologie     | Rozvoj podnikání a konkurenc        | Inteligentnější Evropa   |
| atové oblasti 🔨          |                                  |                              | •                       |                                  |                                     |                          |
| nformace o projektu 🔨    | I Položek na                     | a stránku 25                 |                         |                                  |                                     | Stránka 1 z 1, položky 1 |
| Základní údaje           | Nová zóznom                      | Cmozot                       | Uložit                  | Stormo                           |                                     |                          |
| Projekt                  | NOVY Zazilalli                   | Sillazat                     | UIUZIL                  | 5101110                          |                                     |                          |
| Popis projektu           | ČÍSLO PROGRAMU                   | NÁZEV PROGRAMU               |                         |                                  |                                     |                          |
| Specifické cíle          | 01                               | Operační program Tec         | hnologie a aplikace pro | o konkurenceschopnost            |                                     |                          |
| Cílová skunina           | CISLO PRIORITY                   | NAZEV PRIORITY               | nkurancaschannasti M    | 99                               |                                     |                          |
| místění                  | ČÍSLO CÍLE POLITIKY              | NÁZEV CÍLE POLITIKY          | nkurencesenopnosti m    | 5                                |                                     |                          |
| Um fakšal                | CP 1                             | Inteligentnější Evropa       |                         |                                  |                                     |                          |
| Unisteni                 |                                  | FORMÁT ŘO                    | FORMÁ                   | EK                               |                                     |                          |
| ZNACE                    | CISLO SPECIFICKEHO CILE          | 01.02.01                     | 01.02                   | .01.01.03                        |                                     |                          |
| pecifické datové položky | NÁZEV SPECIFICKÉHO CÍLE          |                              |                         |                                  |                                     | 000                      |
| dikátory                 | Posilování udržitelného růstu a  | a konkurenceschopnosti malýc | h a středních podniků   | a vytváření pracovních míst v ma | lých a středních podnicích, mimo ji | né 🤤                     |
| orizontální principy     | ČÍSLO SPECIFICKÉHO CÍLE/OPATŘENÍ | FORMAT RO                    | FORMAI                  | EK 01 01 02 05                   |                                     |                          |
| ubjekty 🔨                | NÁZEV SPECIEICKÉHO CÍLE/OPATŘENÍ | 01.02.01.05                  | 01.02                   | .01.01.03.03                     | PROCENTNÍ ΡΟΒΙΙ                     |                          |
| Subjekty projektu        | Expanze                          |                              |                         |                                  |                                     | 100,00                   |
| Adresy subjektu          | - Katanaria ragionu              |                              |                         |                                  |                                     |                          |
| Osoby subjektu           | VÍCE ROZVINUTÉ                   | MÉNĚ ROZVINUTÉ               | PŘECHODOVÉ              |                                  |                                     |                          |
|                          |                                  |                              | 1                       |                                  |                                     |                          |
| Účty subjektu            |                                  |                              |                         |                                  |                                     |                          |

U specifického cíle/opatření uveďte **100** pouze u jedné Kategorie regionu dle místa realizace projektu, u ostatních uveďte **0**.

**Méně rozvinuté regiony:** Ústecký, Karlovarský, Liberecký, Moravskoslezský, Královéhradecký, Pardubický, Zlínský a Olomoucký kraj.

Přechodové regiony: Středočeský, Plzeňský, Jihočeský, Jihomoravský kraj a Kraj Vysočina.

#### 5.7 Cílová skupina

Uživatel do "POPIS CÍLOVÉ SKUPINY", uvede pouze "Hlavní cílovou skupinou jsou MSP, návštěvníci a rezidenti".

| Profil objektu         | ^ | CÍLOVÁ SKUPINA                                                                               |                                   |
|------------------------|---|----------------------------------------------------------------------------------------------|-----------------------------------|
| Nová depeše a koncepty | 0 | 🐐 PŘÍSTUP K PROJEKTU 🎬 PLNÉ MOCI 🖌 KONTROLA 🔒 FINALIZACE 🗶 VYMAZAT ŽÁDOST 🗇 KOPÍROVAT 🖨 TISK |                                   |
| Přehled depeší         |   | CÍLOVÁ SKUPINA POPIS CÍLOVÉ SKUPINY                                                          |                                   |
| Poznámky               |   | Podnikatelské subjekty                                                                       |                                   |
| Přehled úkolů          |   | I Položek na stránku 25                                                                      | Stránka 1 z 1, položky 1 až 1 z 1 |
| Datové oblasti         | ^ | Smazat Uložit Storno                                                                         |                                   |
| Informace o projektu   | ^ |                                                                                              |                                   |
| Základní údaje         |   | Vybrat cílové skupiny z výzvy                                                                |                                   |
| Projekt                |   | CÍLOVÁ SKUPINA                                                                               |                                   |
| Popis projektu         |   | Podnikatelské subjekty                                                                       | 8                                 |
| Specifické cíle        |   |                                                                                              | 0/2020 010 100 100 100            |
| Cílová skupina         |   |                                                                                              | 0/2000 Otevnit v novem okne       |
| Umístění               | ~ |                                                                                              |                                   |
| Umístění               |   |                                                                                              |                                   |
| CZ NACE                |   |                                                                                              |                                   |

#### 5.8 Umístění

Na záložce **"Umístění"** se definuje místo realizace projektu. Uživateli se po rozkliknutí tlačítka **"Výběr místa realizace"** otevře seznam, ze kterého vybere místo realizace na úrovni **Obce.** V případě, že projekt bude realizován na více místech realizace, budou uvedeny všechny obce.

| Profil objektu         | ^       | UMÍSTĚNÍ   |               |                       |                 |               |       |                |     |          |            |                                     |          |
|------------------------|---------|------------|---------------|-----------------------|-----------------|---------------|-------|----------------|-----|----------|------------|-------------------------------------|----------|
| Nová depeše a koncepty |         | 👫 PŘÍSTU   | JP K PROJEKTU | J PLNÉ MOCI           | V KONTROLA      | FINALIZACE    | ×     | VYMAZAT ŽÁDOST | ٥   | KOPÍROVA | т 📑 тізк   |                                     |          |
| Přehled depeší         |         | Minterro   | alizaaa       |                       |                 |               |       |                |     |          |            |                                     |          |
| Poznámky               |         | Mistorea   | alizace       |                       |                 |               |       |                |     |          |            |                                     |          |
| Úkoly                  |         | KÓD ÚZEMNÍ | JEDNOTKY      | NÁZEV ÚZEMNÍ JE       | DNOTKY          |               |       | ÚROVEŇ         |     |          | SPADĂ POD  |                                     |          |
| Datové oblasti         | ^       |            |               | Y Derdubies           |                 |               | JTI   | Ohaa           |     | Y        | Derdubiee  |                                     | T        |
| Identifikace projektu  | ^       | 14 4 1     |               | Položek na stránku 25 |                 |               |       | Obec           |     |          | Pardubice  | Stránka 1 z 1, položky 1 ;          | až 1 z 1 |
| Základní údaje         |         |            |               | _                     |                 |               |       |                |     |          |            |                                     |          |
| Projekt                |         | S          | Smazat        |                       |                 |               |       |                |     |          |            |                                     |          |
| Popis projektu         |         | Výbě       | r místa real  | izace                 |                 |               |       |                |     |          |            |                                     |          |
| Specifické cíle        |         |            |               |                       |                 |               |       |                |     |          |            |                                     |          |
| Cílová skupina         | 1       |            | Zobrazit úze  | emí (místo realizace  | e) na výzvě     |               |       |                |     |          |            |                                     |          |
| Umístění               | ~/      |            |               |                       |                 |               |       |                |     |          |            |                                     |          |
| Umístění               |         |            |               |                       |                 |               |       |                |     |          |            |                                     |          |
| Výběr místa realizac   | e       |            |               |                       |                 |               |       |                |     |          |            |                                     |          |
| ÚROVEŇ                 | KÓD ÚZE | MNÍ JEDNO  | TKY NÁ        | ZEV ÚZEMNÍ JED        | NOTKY           | NÁZEV NADŘÍZE | NÉ ÚZ | EMNÍ JEDNOTK   | (Y  | NÁZEV    | NADŘÍZENÉ  | ÚZEMNÍ JEDNOTKY VYŠŠÍ ÚROVI         | IĚ       |
| <b>T</b>               |         |            | Y Par         | dubice                |                 |               |       |                | ] 🛛 |          |            |                                     | Y        |
| Obec                   | 555134  |            | Pa            | rdubice               | 1               | Pardubice     |       |                |     | Pardu    | bický kraj |                                     |          |
| I< < 1 2 3             | 456     | 7891       | 0 🕨           | ▶ Položel             | k na stránku 25 |               |       |                |     |          | 5          | Stránka 1 z 40, položky 1 až 25 z 1 | 000      |
| Vybrat                 |         | 1          |               |                       |                 |               |       |                |     |          |            |                                     |          |

#### 5.9 Specifické datové položky

Zákožka je primárně určena pro projekty, které realizovali tzv. **"fázovaný projekt"** v OP PIK. Pokud žadatelem vyplňovaná žádost o podporu v OP TAK není II. fází projektu z OP PIK, **zaškrtne checkbox křížkem** a do pole **"TEXT"** uvede informaci **"nejedná se o II. fázi projektu OP PIK".** Pokud se o II. fázi jedná, zaškrtne checkbox fajfkou a postupuje dle kolonky **"POPIS"**.

V případě, že je žadatelem o podporu fyzická osoba, vyberte jedinou možnost v poli **KÓD** a následně uveďte do pole Datum – datum narození žadatele a do pole Text vepište adresu trvalého bydliště a rodné číslo žadatele. V jiném případě záložku nevyplňujte.

| Profil objektu                       | $\wedge$ | SPECIFI    | ICKÉ DATOVÉ PO       | LOŽKY               |   |           |        |          |           |              |   |           |        |          |        |                             |
|--------------------------------------|----------|------------|----------------------|---------------------|---|-----------|--------|----------|-----------|--------------|---|-----------|--------|----------|--------|-----------------------------|
| Nová depeše a <mark>ko</mark> ncepty |          | 👘 PŘÍ      | ÍSTUP K PROJEKTU     | PLNÉ MOCI           | ~ | KONTROLA  | A FI   | NALIZACE | × VY      | MAZAT ŽÁDOST | Ć | KOPÍROVAT |        | TISK     |        |                             |
| Přehled depeší                       |          | κόρ        | NÁZEV CZ             | PC.                 | 2 | POVINNOST | ANO/NE | čísio    | -014<br>  | CENA/SA7BA   |   | DATUM     |        | ČÍSELNÍK |        | TEXT                        |
| Poznámky                             |          |            | <b>V</b>             |                     | V |           |        |          | V         |              | V |           | V      |          | V      |                             |
| Přehled úkolů                        |          | Nenalezeny | r žádné záznamy k zo | brazení             |   |           |        | -        |           |              |   | 1         |        | <u>.</u> |        |                             |
| atové oblasti                        | ^        |            |                      |                     |   |           |        |          | *         |              | ٠ |           |        |          |        |                             |
| nformace o projektu                  | ^        |            |                      |                     |   |           |        |          | Export st | tandardní    |   |           |        |          |        |                             |
| Základní údaje                       |          | 14 4       |                      | ložek na stránku 25 | 7 |           |        |          |           |              |   |           |        |          |        | Stránka 1 z 1, položky 0 aj |
| Projekt                              |          |            |                      |                     |   | _         |        |          |           |              |   |           |        |          |        |                             |
| Popis projektu                       |          | N          | lový záznam          | Smaza               | 1 |           | Uložit |          | St        | orno         |   |           |        |          |        |                             |
| Specifické cíle                      |          | 🖪 κόρ      |                      | NÁZEV CZ            |   |           |        |          |           |              |   |           |        |          |        |                             |
| Cílová skupina                       |          |            |                      |                     |   |           |        |          |           |              |   |           | Povinr | iost     |        |                             |
| místění                              | ^        | číslo      |                      | CENA/SAZBA          |   | DAT       | UM     |          |           |              | č | ÍSELNÍK   |        |          |        |                             |
| Umístění                             |          |            |                      |                     |   |           |        |          |           | ] Ano/Ne     |   |           |        |          |        |                             |
| ZNACE                                |          | TEXT       |                      |                     |   |           |        |          |           |              |   |           |        | 0/2000   | Otevr  | t v novem okne              |
| pecifické datové položky             | /        |            |                      |                     |   |           |        |          |           |              |   |           |        |          |        |                             |
| ndikátory                            |          |            |                      |                     |   |           |        |          |           |              |   |           |        |          |        |                             |
| orizontální principy                 |          |            |                      |                     |   |           |        |          |           |              |   |           |        |          |        |                             |
| ibjekty                              | ^        | POPIS CZ   |                      |                     |   |           |        |          |           |              |   |           |        |          | Otevři | t v novém okně              |
| Subjekty projektu                    |          |            |                      |                     |   |           |        |          |           |              |   |           |        |          | otevi  | T HOVEN OKIE                |
| Adresy subjektu                      |          |            |                      |                     |   |           |        |          |           |              |   |           |        |          |        |                             |
| Osoby subjektu                       |          |            |                      |                     |   |           |        |          |           |              |   |           |        |          |        |                             |
| Účty subjektu                        |          |            |                      |                     |   |           |        |          |           |              |   |           |        |          |        |                             |
| Účetní období                        |          |            |                      |                     |   |           |        |          |           |              |   |           |        |          |        |                             |
| inancování                           | ~        |            |                      |                     |   |           |        |          |           |              |   |           |        |          |        |                             |

#### 5.10 Indikátory

V seznamu v horní části formuláře jsou předdefinovány konkrétní indikátory vztahující se k výzvě, konkrétně pak:

- 107031 Podniky s vyšším obratem
- 107002 Přidaná hodnota
- 107501 Obrat
- 101022 Podniky podpořené granty
- 466010 Rozšířené, zrekonstruované nebo nově vybudované kapacity bez záboru zemědělského půdního fondu
- 326020 Snížení spotřeby celkové primární energie u podpořených subjektů

| Nová depeše a koncepty    |   | PŘÍSTUP K PR           | OJEKTU      | PLNÉ MOCI              | V KONTR          | OLA     | FINALIZA     | CE 🗶 VYM/         | ZAT ŽÁDOST      | KOPÍROVAT   | TISK                      |    |                                   |            |
|---------------------------|---|------------------------|-------------|------------------------|------------------|---------|--------------|-------------------|-----------------|-------------|---------------------------|----|-----------------------------------|------------|
| Přehled depeší            |   |                        |             |                        |                  |         |              |                   |                 |             |                           |    |                                   |            |
| Poznámky                  |   | Indikatory             |             |                        |                  |         |              |                   |                 |             |                           |    |                                   |            |
| Přehled úkolů             |   | Zde přetáhněte hlavičk | ku sloupce, | , podle kterého má být | provedeno tříděn | í       |              |                   |                 |             |                           |    |                                   |            |
| Datové oblasti            | ^ | KÓD INDIKÁTORU         | NÁZEV       | INDIKÁTORU             |                  | HODI    | IOZI<br>NOTA | CÍLOVÁ HODNOTA    | DOSAŽENÁ        | HODNOTA     | TA DATUM DOSAŽENÉ HODNOTY |    | PROCENTO PLNĚNÍ CÍLOVÉ<br>Hodnoty |            |
| Informace o projektu      | ~ | <b>Y</b>               |             |                        |                  | 1       | Y            | Y                 |                 | Y           |                           | Y  |                                   | Y          |
| 7214-4-144-1-             |   | 107031                 | Podnik      | ky s vyšším obraten    | n                |         |              |                   |                 |             |                           |    |                                   |            |
| Zakiadni udaje            |   | 107002                 | Přidan      | iá hodnota             |                  |         |              |                   |                 |             |                           |    |                                   |            |
| Projekt                   |   | 107501                 | Obrat       |                        |                  |         |              |                   |                 |             |                           |    |                                   |            |
| Popis projektu            |   | 101022                 | Podnil      | ky podpořené grant     | y                |         | 0,000        |                   |                 |             |                           |    |                                   |            |
| Specifické cíle           |   | 466010                 | Rozšíř      | iené, zrekonstruova    | né nebo nově     |         | 0,000        |                   |                 |             |                           |    |                                   |            |
| Cílová skupina            |   | 326020                 | Snížer      | ní spotřeby celkové    | primární ener    | •       |              |                   |                 |             |                           |    |                                   |            |
| Umístění                  | ^ |                        |             |                        |                  |         | -            | •                 |                 |             |                           |    |                                   | •          |
| Umístění                  |   |                        |             |                        |                  |         |              | Export star       | dardní          |             |                           |    |                                   |            |
| CZ NACE                   |   |                        | Pole        | ožek na stránku 25     | -                |         |              |                   |                 |             |                           |    | Stránka 1 z 1. položky 1          | 1 až 6 z 6 |
| Specifické datové položky |   |                        |             |                        | _                |         |              | _                 |                 |             |                           |    |                                   |            |
| Indikátory                |   | Nový zázn              | am          | Smaza                  | t d              | U       | ožit         | Stor              | no              |             |                           |    |                                   |            |
| Horizontální principy     |   | KÓD INDIKÁTORU         |             | NÁZEV INDIKÁTORU       | E .              |         |              | _                 |                 | м           | ĚRNÁ JEDNOTKA             | TY | P INDIKÁTORU                      |            |
| Subjekty                  | ~ | 466010                 |             | Rozšířené, zre         | konstruované     | nebo no | vě vybudovar | ié kapacity bez a | áboru země      | dělského pů | m2 užitné plochy          | V  | /ýstup                            |            |
| Subjekty projektu         |   | VÝCHOZÍ HODNOTA        |             | DATUM VÝCHOZÍ HO       | DNOTY            | 🖬 ci    | LOVÁ HODNOTA | DA                | гим сі́голе́ но | DNOTY       | OVINNOST INDIKÁTORU       |    |                                   | _          |
| Adresy subjektu           |   |                        | 0,000       |                        |                  |         |              |                   |                 |             | Povinný                   |    |                                   |            |
| Osoby subjektu            |   |                        |             |                        |                  |         |              |                   |                 |             | 🗹 Povinný k naplnění      | í  |                                   |            |
| Účty subjektu             |   |                        |             |                        |                  |         |              |                   |                 |             |                           |    |                                   |            |
| Účetní období             |   |                        |             |                        |                  |         |              |                   |                 | (           | IS ESF                    |    |                                   |            |

Uživatel označí v seznamu indikátor a u každého doplní relevantní pole dle následující tabulky:

| Kód<br>indikátoru | Výchozí hodnota                                        | Datum výchozí<br>hodnoty                        | Cílová hodnota                                                                                         | Datum cílové hodnoty                   |
|-------------------|--------------------------------------------------------|-------------------------------------------------|----------------------------------------------------------------------------------------------------|----------------------------------------|
| 107031            | 0/1                                                    | datum registrace<br>žádosti o podporu           | <b>0 / 1</b> <sup>2</sup>                                                                              | Datum plánovaného<br>ukončení projektu |
| 107002            | hodnota z VZZ za<br>poslední uzavřené<br>účetní období | datum uzavření<br>posledního účetního<br>období | odhad                                                                                                  | Datum plánovaného<br>ukončení projektu |
| 107501            | hodnota z VZZ za<br>poslední uzavřené<br>účetní období | datum uzavření<br>posledního účetního<br>období | odhad                                                                                                  | Datum plánovaného<br>ukončení projektu |
| 101022            | Nevyplňuje se<br>(předvyplněna 0)                      | Nevyplňuje se                                   | 1                                                                                                    | Datum plánovaného<br>ukončení projektu |
| 466010            | Nevyplňuje se<br>(předvyplněna 0)                      | Nevyplňuje se                                   | celková užitná plocha<br>po realizaci projektu<br>očištěná o<br>nepodporované<br>činnosti <sup>3</sup> | Datum plánovaného<br>ukončení projektu |

<sup>&</sup>lt;sup>2</sup> Hodnota 1 se vyplňuje u podniků, které dosáhly určitého prahu obratu. Pokud podnik udrží obrat jako v přešlém sledovaném období nebo bude vyšší, patří do tohoto ukazatele. Pokud neměl podnik před zahájením projektu žádné obraty (tedy jde o nový podnik apod.), nebo byly v předešlých obdobích záporná tempa růstu obratu, podnik bude také patřit do tohoto ukazatele, ale jen za podmínky, že tempo růstu obratu během fiskálního roku po roce dokončení výstupu bude alespoň 2 %.

<sup>&</sup>lt;sup>3</sup> Do cílové hodnoty indikátoru uvádějte celkovou užitnou plochu po realizaci projektu (očištěnou o nepodporované činnosti), a to i za předpokladu, že dojde k navýšení původní celkové užitné plochy o více než 100 %. Mezi způsobilé výdaje projektu pak bude možné zařadit pouze navýšení původní celkové užitné plochy o maximálně 100 % původního stavu objektu, který je předmětem Projektu.

| 326020 | 0 | datum registrace<br>žádosti o podporu | snížení spotřeby<br>celkové primární<br>energie <sup>4</sup> | Datum plánovaného<br>ukončení projektu |
|--------|---|---------------------------------------|--------------------------------------------------------------|----------------------------------------|
|        |   | zadosti o pouporu                     | energie <sup>4</sup>                                         | ukonceni projekt                       |

Záznam uloží.

#### 5.11 Horizontální principy

Na záložce **"Horizontální principy"** označí uživatel ze seznamu v horní části formuláře **"TYP HORIZONTÁLNÍHO PRINCIPU"**:

- 1) Rovné příležitosti a nediskriminace
- 2) Rovné příležitosti můžu a žen

A postupně k obou horizontálním principům vybere z číselníku **"VLIV PROJEKTU NA HORIZONTÁLNÍ PRINCIP"** druh cíleného zaměření. Doporučujeme uvádět "Neutrální vliv". Je-li vybrán "Pozitivní vliv" musí být navíc detailně vyplněn **"POPIS A ZDŮVODNĚNÍ VLIVU PROJEKTU NA HORIZONTÁLNÍ PRINICIP"**. V případě schválení žádosti o podporu bude muset být tento "Pozitivní vliv" opět komentován a dokládán ve zprávách o realizaci.

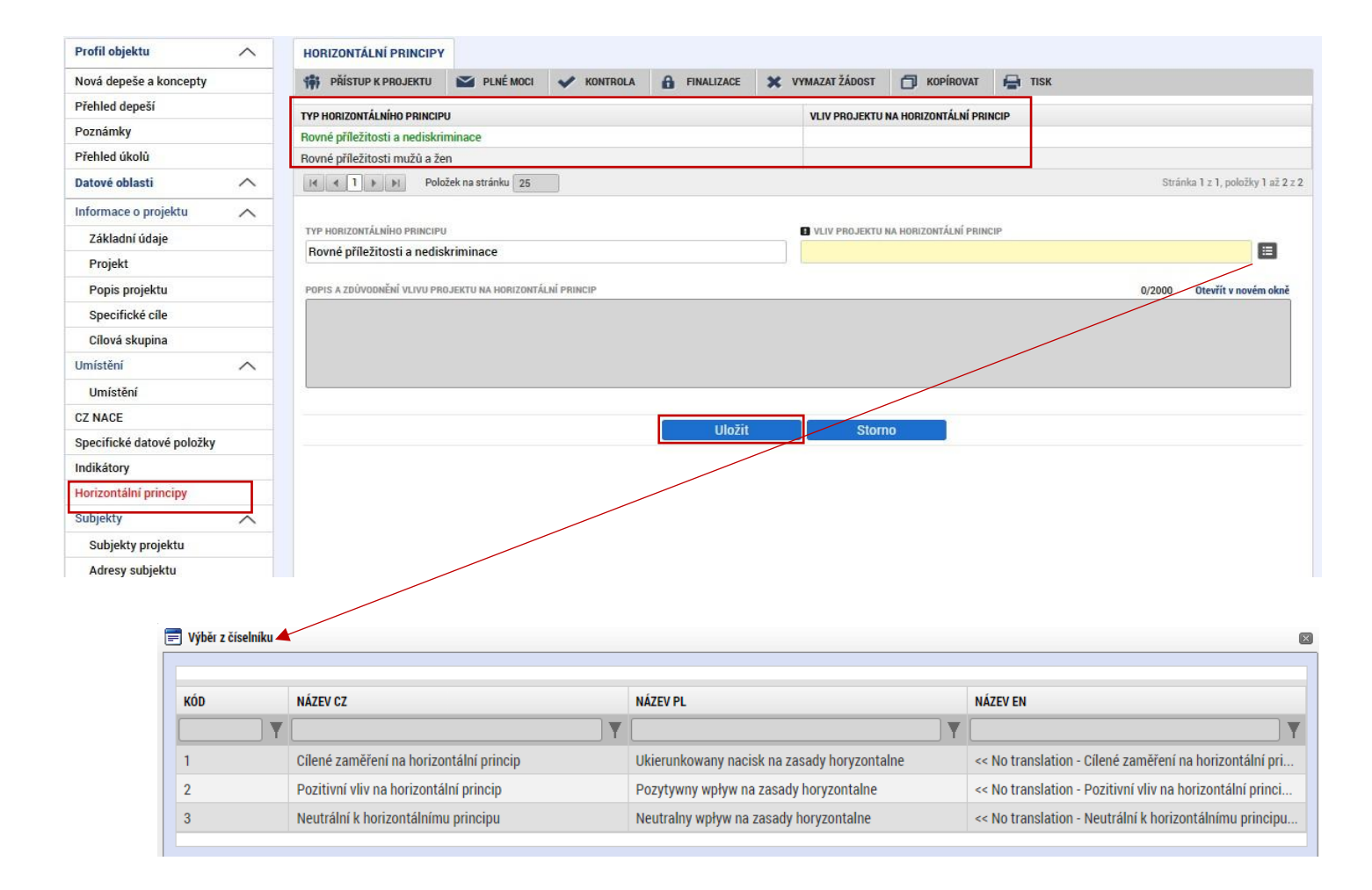

<sup>&</sup>lt;sup>4</sup> Cílová hodnota musí odpovídat celkové hodnotě snížení spotřeby primární energie MWh/rok za uvedené v příloze č. 9 Výzvy.

#### 5.12 Subjekty projektu

Na záložce "**Subjekty projektu"** vybere uživatel z číselníku "**TYP SUBJEKTU**", nejdříve **"Žadatel/příjemce"**, doplní **"IČ**" (identifikační číslo) a klikne na tlačítko **"Validace**" čímž proběhne ověření subjektu a automatické stažení dostupných údajů. Systém uživatele informuje hláškou.

Pokud je žadatelem fyzická osoba podnikající, tak musí být vyplněno rodné číslo (objeví se po validaci).

Dále z příslušných seznamů **"VELIKOSTNÍ KATEGORIE PODNIKU"** a **"TYP PLÁTCE DPH"** zvolí jemu odpovídající velikost podniku a typ plátce DPH.

Následně vždy zaškrtne checkbox **"Zahrnout subjekt do definice jednoho podniku"**. Je-li rodinným podnikem dle <u>Definice rodinného podniku</u> zaškrtne rovněž checkbox **"Zahrnout subjekt do definice rodinného podniku"**. Není-li rodinným podnikem, checkbox zakřížkuje. V případě, že si může do způsobilých výdajů zahrnout i DPH (více viz <u>Pravidla pro žadatele a příjemce z OP TAK – Obecná část</u>) zaškrtne i checkbox **"Je DPH obsaženo v rozpočtu?"**. Checkbox **"Je subjekt právnickou osobou?"** se vyplní automaticky, je-li žadatel načten přes Validaci.

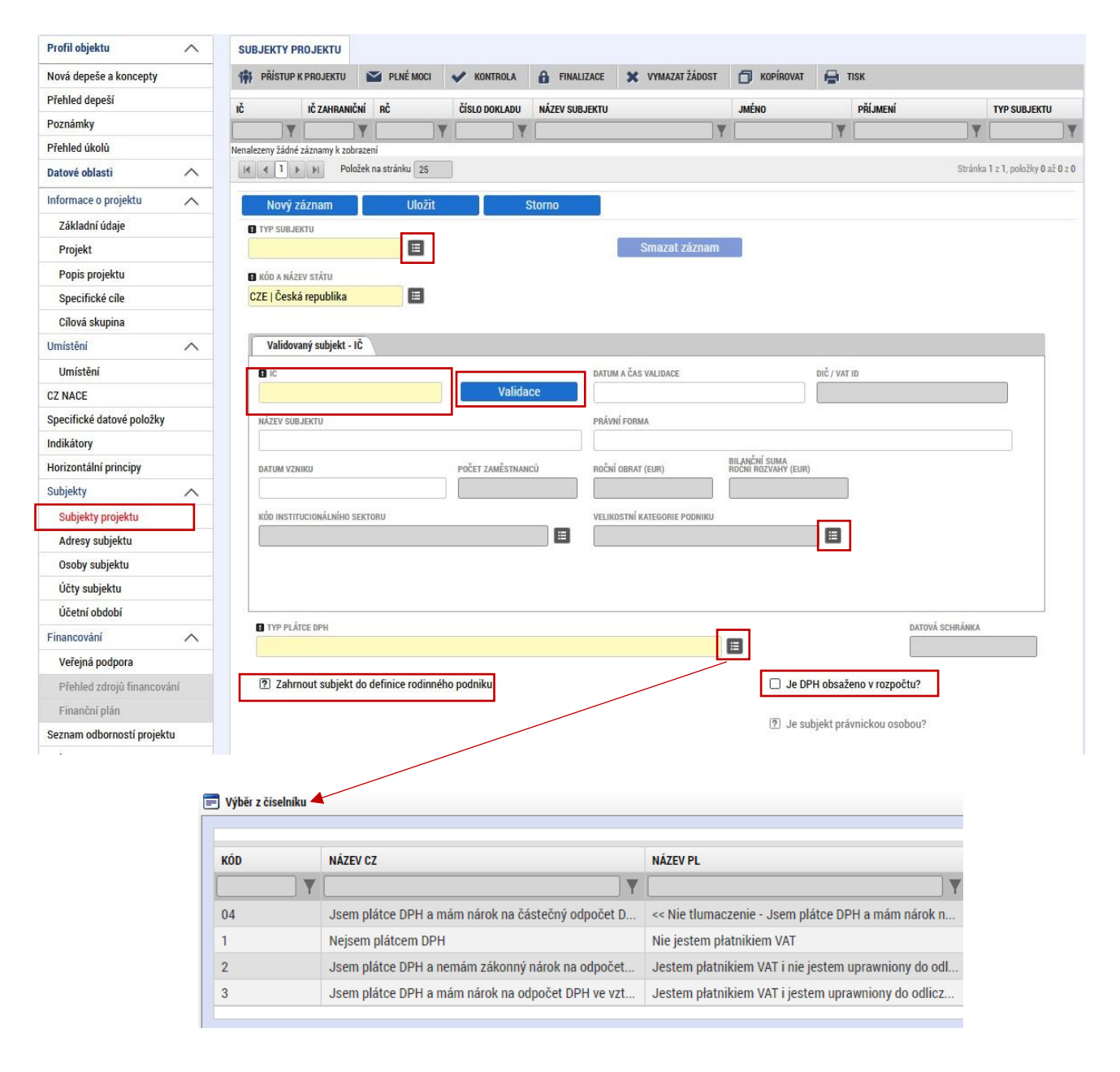

Uživatel následně stejným způsobem identifikuje všechny osoby, v nichž má žadatel o podporu podíl včetně uvedení tohoto podílu volbou z číselníku **"Osoby, v nichž má žadatel podíl"**. Je nutné vyplnit údaje o veškerých podílech bez ohledu na jejich velikost.

Je-li žádost o podporu zpracována a/nebo předkládána poradenskou společností, bude na záložce "Subjekty projektu" rovněž stejným způsobem vyplněn i "Zástupce žadatele/příjemce".

#### 5.13 Adresy subjektu

Po validaci dat na záložce "**Subjekty projektu"** se příslušné ověřené údaje o oficiální adrese subjektu zobrazí na záložce "**Adresy subjektu"**.

V případě, že oficiální adresa subjektu žadatele je zároveň i adresou místa realizace projektu, vybere uživatel ve spodní části formuláře "**Typ adresy**": **Adresa místa realizace (R)** a pomocí šipky přidá do pravé strany k již existujícímu záznamu adresa oficiální (A).

V případě, že místo realizace je odlišné od adresy oficiální, klikne uživatel na tlačítko "**Nový záznam**", vybere z číselníku "**OBEC**" a následně přesnou adresu přes "**PSČ**". Záznam uloží a následně ve spodní části formuláře vybere "**Typ adresy**": Adresa místa realizace (R) a pomocí šipek přiřadí do pravé strany.

Pokud místo realizace nemá číslo popisné, adresa se nevyplňuje a do popisu projektu, do "**Co je cílem projektu?"** uvede žadatel název katastrálního území a číslo/a parcel/y místa realizace.

Pokud je žadatelem **fyzická osoba podnikající**, tak musí mít uvedenu adresu trvalého bydliště, která je označena písmenem T (ve sloupci Kódy typu adres).

| Projekt                    | Detail adresy         |                       |             |                             |                    |           |                             |                         |                         |  |
|----------------------------|-----------------------|-----------------------|-------------|-----------------------------|--------------------|-----------|-----------------------------|-------------------------|-------------------------|--|
| Popis projektu             | NÁZEV OKRESU          | NÁZEV ORP             | NÁZEV       | OBCE                        | u                  | LICE      | ADRESA UVEDENÁ TEXTOVĚ      | TYP ADRESY              | NEPLATNÝ ZÁZNAM         |  |
| Specifické cíle            | území Uleuníke mžete  | Ulauní města Draha    | Drehe       |                             |                    | íradaí    | Národní 264/20. Otorá Mě    | Adress eficiální (odres | ADRESY                  |  |
| Cílová skupina             | uzemi Hiavnino mesta  | Hiavni mesto Prana    | Prana       |                             | N                  | arodni    | Narodni 304/39, Stare Me    | Adresa oficialni (adres | •                       |  |
| Umístění 🔨                 |                       | oložek na stránku 25  |             |                             |                    |           |                             | Stránka 1               | z 1, položky 1 až 1 z 1 |  |
| Umístění                   | Nový záznem           | Cmozet                |             | Illežit                     |                    | Ctorno    |                             |                         |                         |  |
| Klíčové aktivity           | NOVY Zazilalii        | Silidzat              |             | UIUZIL                      |                    | 3101110   |                             |                         |                         |  |
| Indikátory                 | 🖪 KÓD STÁTU           |                       |             | 🗆 Noplatný zázn             | am adraeu          |           |                             |                         |                         |  |
| Horizontální principy      | CZE   Ceska republika |                       | =           |                             | annauresy          |           |                             |                         |                         |  |
| Subjekty                   | Český subjekt         |                       |             |                             |                    |           |                             |                         |                         |  |
| Subjekty projektu          | Dopro                 |                       |             |                             |                    |           |                             |                         |                         |  |
| Adresy subjektu            | Praha                 |                       |             | území Hlavního m            | ěsta Prahv         | 1         | Hlavní město Praha          |                         |                         |  |
| Osoby subjektu             |                       |                       | -           |                             |                    |           |                             |                         |                         |  |
| Účty subjektu              | PSČ                   | MĚSTSKÁ ČÁST          |             |                             | NÁZEV ORP          | NÁZEV ORP |                             |                         |                         |  |
| Účetní období              | 110 00                | Praha 1               |             |                             | Hlavní město Praha |           |                             |                         |                         |  |
| Financování 🔨              | ČÁST OBCE             |                       |             | ULICE                       |                    |           | ČÍSLO ORIENTAČNÍ            | ČÍSLO POPISNÉ           |                         |  |
| Veřejná podpora            | Staré Město           |                       |             | Národní                     |                    |           | 39                          | 364                     |                         |  |
| Rozpočet projektu          | WWW                   |                       |             |                             |                    |           |                             |                         |                         |  |
| Přehled rozpočtů           |                       |                       |             |                             |                    |           | 17.08.2022 12:51            |                         |                         |  |
| Přehled zdrojů financování |                       |                       |             |                             |                    |           |                             |                         |                         |  |
| Finanční plán              |                       |                       |             |                             |                    |           |                             |                         |                         |  |
| Seznam odborností projektu | Typ adresy            |                       |             |                             |                    |           |                             |                         |                         |  |
| Dokumenty                  | KÓD                   | NÁZEV                 |             |                             |                    | KÓD       | NÁZEV                       |                         |                         |  |
| Čestná prohlášení          |                       | <b>Y</b>              |             |                             | Y                  |           | Υ                           |                         | Y                       |  |
| Podpis žádosti             | D                     | Adresa pro doruče     | ení         |                             |                    | A         | Adresa oficiální (adresa sí | dla organizace)         |                         |  |
|                            | J                     | Jiná adresa           |             |                             |                    |           | Položek na stránku 25       | Stránka 1 z             | 1, položky 1 až 1 z 1   |  |
|                            | М                     | Adresa místa pod      | nikání      | _                           | •                  | 1         |                             |                         |                         |  |
|                            | R                     | Adresa místa real     | izace       |                             |                    | -         |                             |                         |                         |  |
|                            | T                     | Adresa trvalého b     | ydliště     |                             |                    |           |                             |                         |                         |  |
|                            | L                     | Adresa trvalého b     | ydliště/Mís | ta podnikání                |                    |           |                             |                         |                         |  |
|                            |                       | Položek na stránku 25 | 5           | Stránka 1 z 1, položky 1 až | 6 z 6              |           |                             |                         |                         |  |
|                            |                       |                       |             |                             |                    |           |                             |                         |                         |  |

Pro potřeby projektu je nutné mít v žádosti uvedeny minimálně tři typy adres: (A) Adresa oficiální/ (M) Adresa místa podnikání, (R) Adresa místa realizace (pokud má číslo popisné) a (D) Adresa doručovací.

Míst realizace může být zadáno více (např. pokud jde o sousední objekty, oba s číslem popisným).

#### 5.14 Osoby subjektu

Na záložce **"Osoby subjektu"** uživatel vyplní osobu/osoby, které budou mít statut "**Statutární zástupce**". Uživatel vyplní "**JMÉNO"**, **"PŘÍJMENÍ"**, **"MOBIL"** a **"E-MAIL"**. Další osobu uživatel přidá tlačítkem **"Nový záznam"**.

| Popis projektu Image: statutánni zástupce   Specifické cile Image: statutánni zástupce   Cilová skupina Petr   RIS3 Petr   Petr Novák   RIS3 Specifický cil Image: strainau 25   Doména specializace Image: strainau 21   VaVal téma k doméně Petr   Subjekty Petr   Subjekty TELEFON   TELEFON MosBill   +42011111111 Petr.novak@novak.com                                                                                                    | Projekt             |   | Osoba               |                   |        |                     |   |                            |
|----------------------------------------------------------------------------------------------------|---------------------|---|---------------------|-------------------|--------|---------------------|---|----------------------------|
| Specifické cile   Cilová skupina   RIS3   RIS3   RIS3 Specifický cil   Doména specializace   VaVal téma k doméně   KET   Subjekty   Subjekty   Adresy subjektu   Osoby subjektu     Vaval téma k doméně     VaVal téma k doméně     VaVat téma k doméně <t< th=""><th>Popis projektu</th><th></th><th>JMÉNO</th><th></th><th></th><th>PŘÍJMENÍ</th><th></th><th>STATUTÁRNÍ ZÁSTUPCE</th></t<>                                                                                                    | Popis projektu      |   | JMÉNO               |                   |        | PŘÍJMENÍ            |   | STATUTÁRNÍ ZÁSTUPCE        |
| Cilová skupina Petr Novák     RIS3 M     RIS3 Specifický cil   Doména specializace   VaVal téma k doméně   VaVal téma k doméně   KET     Subjekty   Adresy subjektu   Osoby subjektu     Petr     Image: Statutání zástupce     Image: Statutání zástupce     Petr     Novák     Image: Statutání zástupce     Image: Statutání zástupce     Image: Statutání                                                                                                    | Specifické cíle     |   |                     |                   | Y      |                     | Y | □ ▼                        |
| RIS3 Nový Záznam Stránka 1 2 1, položky   Doména specializace Nový Záznam Stránka 1 2 1, položky   VaVal téma k doméné Intru L PÁED JMÉNEM Intru L PÁED JMÉNEM   KET Petr Novák   Subjekty RIS3 TELEFON   Mobilu I ELEFON I MOBIL   +42011111111 Petr.novak@novak.com                                                                                                    | Cílová skupina      |   | Petr                |                   |        | Novák               |   |                            |
| RIS3 Specifický cil Nový záznam Smazat Uložit Storno   Doména specializace Intru L Páco Jméno PříJmení Titru Za Jméno   VaVal téma k doméně Petr Novák   Subjekty Petr Novák   Subjekty projektu IteleFon Imoult   Adresy subjektu Statutární zástupce                                                                                                    | RIS3                |   | I I Polo            | žek na stránku 25 |        |                     |   | Stránka 1 z 1, položky 1 a |
| Doména specializace   VaVal téma k doméně   KET   Subjekty   Subjekty   Adresy subjektu   Osoby subjektu                                                                                                    | RIS3 Specifický cíl |   | Nový záznam         | Smazat            | Uložit | Storno              |   |                            |
| VaVal téma k doméně     TITUL PŘED JMENEM     I JMENO     I PRIJMENI     TITUL Z JMENEM       KET     Petr     Novák     Image: Construction of the state of the state of the st                                                                             | Doména specializace |   |                     |                   |        |                     |   |                            |
| KET     Index       Subjekty     Image: Subjekty       Adresy subjektu       Osoby subjektu                                                                                                    | VaVal téma k doméně |   | TITUL PŘED JMÉNEM   | JMÉNO<br>Potr     |        |                     |   | TITUL ZA JMĖNEM            |
| Subjekty     Image: Constraint of the second second s | KET                 |   |                     | reu               |        | Νυνακ               |   |                            |
| Subjektu     +420111111     peti.itovak@novak.com       Adresy subjektu     Image: Statutární zástupce                                                                                                    | Subjekty            | ^ | TELEFON             | MOBIL             | 11111  | E-MAIL              |   |                            |
| Adresy subjektu Statutární zástupce                                                                                                    | Subjekty projektu   |   |                     | +420111           |        | реп.почак@почак.com |   |                            |
| Osoby subjektu                                                                                                    | Adresy subjektu     |   | Statutární zástunce |                   |        |                     |   |                            |
|                                                                                                    | Osoby subjektu      |   | Statutarin zastupce |                   |        |                     |   |                            |
|                                                                                                    |                     |   |                     |                   |        |                     |   |                            |
|                                                                                                    | $\left( \right)$    |   |                     |                   |        |                     |   |                            |
| $\left( 2\right)$                                                                                                    |                     |   |                     |                   |        |                     |   |                            |

## 5.15 Účty subjektu

způsobu jednání za společnost, který je uveden v obchodním rejstříku.

Na této záložce uživatel vyplní číslo účtu příjemce (žadatele), na které mu bude v případě schválení žádosti o podporu a následné žádosti o platbu, zaslána dotace. Uživatel vyplní "NÁZEV ÚČTU PŘÍJEMCE" a vybere z číselníku "KÓD BANKY". Následně vyplní Číslo účtu do políčka "ZÁKLADNÍ ČÁST ABO" (předčíslí učtu do "PŘEDČÍSLÍ ABO"). Povinným údajem je rovněž "IBAN" (CZXX XXXX XXXX XXXX XXXX XXXX), který naleznete např. v detailu Vašeho bankovního účtu v elektronickém bankovnictví (vyplnit bez mezer).

| Projekt               | NÁZEV ÚČTU PŘÍJEMCE IBAN PŘEDČ       | ÍSLÍ ABO ZÁKLADNÍ ČÁST ABO | KÓD BANKY M            | IĚNA ÚČTU | STÁT | NEPLATNÝ ZÁZNAM ÚČTU              |
|-----------------------|--------------------------------------|----------------------------|------------------------|-----------|------|-----------------------------------|
| Popis projektu        | Nenależeny zadne zaznamy k zobrażeni | •                          |                        |           |      |                                   |
| Specifické cíle       | I                                    |                            |                        |           |      | Stránka 1 z 1. položky 0 až 0 z 0 |
| Cílová skupina        |                                      |                            |                        |           |      |                                   |
| Umístění 🔨            | Nový záznam Smazat                   | Uložit                     | Storno                 |           |      |                                   |
| Umístění              | NÁZEV ÚČTU PŘÍJEMCE                  |                            | KÓD BANKY              |           |      |                                   |
| Klíčové aktivity      | Žadatel o podporu                    |                            | 0800   Česká spořiteln | ia, a.s.  |      |                                   |
| Indikátory            | IBAN                                 | MĚNA ÚČTU                  | STÁT                   |           |      |                                   |
| Horizontální principy |                                      | CZK                        | CZE   Česká republika  |           |      |                                   |
| Subjekty 🔨            |                                      |                            | 🗌 Neplatný záznam (    | účtu      |      |                                   |
| Subjekty projektu     |                                      |                            |                        |           |      |                                   |
| Adresy subjektu       |                                      |                            |                        |           |      |                                   |
| Osoby subjektu        |                                      |                            |                        |           |      |                                   |
| Účty subjektu         |                                      |                            |                        |           |      |                                   |
| Účetní období         |                                      |                            |                        |           |      |                                   |

#### 5.16 CZ-NACE

Na záložce **"CZ NACE"** uživatel vyplní CZ NACE v minimálně **4 místním kódu**, který odpovídá realizaci projektu a který koresponduje s evidovanou činností ve veřejných rejstřících (CZ NACE 55 a/nebo CZ NACE 56 u **aktivity a**. CZ NACE 55, 56, 91.02 a/nebo 91.03 u **aktivity b** (resp, 91.2. dle Klasifikace ekonomických činností platné od 1.1.2025 <u>https://csu.gov.cz/klasifikace-ekonomickych-cinnosti-cz-nace-platna-od-1-1-2025-v-priprave</u>). Uvedený CZ NACE nesmí být uveden v příloze č.5 Výzvy Nepodporované kategorie CZ-NACE.

| Nova depese a koncepty   | PRISTUP K PROJEKTU            | PLNE MOCI           | KONTROLA 🛗 FINALIZACE 🗙 VYMAZAT ZADOST 🗍 KOPIR          | ROVAT 📑 TISK |          |                   |
|--------------------------|-------------------------------|---------------------|---------------------------------------------------------|--------------|----------|-------------------|
| Přehled depeší           | KÓD CZ NACE                   | NÁZEV               |                                                         |              |          |                   |
| Poznámky                 |                               | Υ                   |                                                         |              |          |                   |
| Přehled úkolů            | Nenalezeny žádné záznamy k zo | brazení             |                                                         |              |          |                   |
| Datové oblasti           |                               | ložek na stránku 25 |                                                         |              | Strán    | ka 1 z 1, položky |
| nformace o projektu 🔨 🔨  | Smazat                        |                     |                                                         |              |          |                   |
| Základní údaje           | 164-07.11                     | 105                 |                                                         |              |          |                   |
| Projekt                  | Vybrat CZ N#                  | ACE                 |                                                         |              |          |                   |
| Popis projektu           |                               | <b>、</b>            |                                                         |              |          |                   |
| Specifické cíle          |                               |                     |                                                         |              |          |                   |
| Cílová skupina           |                               |                     | 1                                                       |              |          |                   |
| Jmístění 🔨 🔨             |                               | KÓD CZ NACE         | NÁZEV                                                   |              | ÚROVEŇ   | NÁZEV             |
| Umístění                 |                               | 55                  |                                                         | Y            | <b>Y</b> |                   |
| Z NACE                   |                               | 55                  | Ubytování                                               |              | 2        | << Nie            |
| pecifické datové položky |                               | 55.1                | Ubytování v hotelích a podobných ubytovacích zařízeních |              | 3        | << Nie            |
|                          |                               | 55.2                | Rekreační a ostatní krátkodobé ubytování                |              | 3        | << Nie            |
|                          |                               | 55.3                | Kempy a tábořiště                                       |              | 3        | << Nie            |
|                          |                               | 55.9                | Ostatní ubytování                                       |              | 3        | << Nie            |
|                          |                               | 55.10               | Ubytování v hotelích a podobných ubytovacích zařízeních |              | 4        | << Nie            |
|                          |                               | 55.20               | Rekreační a ostatní krátkodobé ubytování                |              | 4        | << Nie            |
|                          |                               | 55.30               | Kempy a tábořiště                                       |              | 4        | << Nie            |
|                          |                               | 55.90               | Ostatní ubytování                                       |              | 4        | << Nie            |
|                          |                               | 55.10.1             | Hotely                                                  |              | 5        | << Nie            |
|                          |                               | 55.10.2             | Motely, botely                                          |              | 5        | << Nie            |
|                          |                               | 55.10.9             | Ostatní podobná ubytovací zařízení                      |              | 5        | << Nie            |
|                          |                               | 55.20.0             | Rekreační a ostatní krátkodobé ubytování                |              | 5        | << Nie            |
|                          |                               | 55.30.0             | Kempy a táboříště                                       |              | 5        | << Nie            |
|                          |                               | 55.90.1             | Ubytování v zařízených pronájmech                       |              | 5        | << Nie            |
|                          |                               | 55.90.2             | Ubytování ve vysokoškolských kolejích, domovech mládeže |              | 5        | << Nie            |
|                          |                               | 55.90.9             | Ostatní ubytování j. n.                                 |              | 5        | << Nie            |
|                          |                               |                     |                                                         |              |          |                   |

#### 5.17 Seznam odborností projektu

Na záložce "**Seznam odborností projektu**" vybere uživatel z číselníku výzvou definovanou "**ODBORNOST"**, která odpovídá věcnému zaměření žádosti. Odbornost zpravidla odpovídá prvním dvěma číslům ze zvoleného CZ NACE. V případě potřeby zadání více odborností, vybere **Nový záznam**.

| Profil objektu 🔨           | SEZNAM ODBORNOSTÍ PROJEK             | τυ                                                                                                    |                                        |
|----------------------------|--------------------------------------|----------------------------------------------------------------------------------------------------|----------------------------------------|
| Nová depeše a koncepty     | 👫 РВІ́ЗТИР К РВОЈЕКТИ 🔛              | PLNÉ MOCI ✔ KONTROLA 🔒 FINALIZACE 🗶 VYMAZAT ŽÁDOST 🗇 KOPÍROVAT 🛱                                                | TISK                                   |
| Přehled depeší             | KÓD ODRORNOSTI                       | หลั่วอน อายอาติพารา                                                                                             | PLATNOST                               |
| Poznámky                   |                                      | V                                                                                                    |                                        |
| Přehled úkolů              |                                      | and the first factor of the second second second second second second second second second second second second |                                        |
| Datové oblasti 🔨           | Nenalezeny žádné záznamy k zobrazení | addaha ne                                                                                                    | Optimized T = T and all to 0 = 1 0 = 0 |
| Informace o projektu 🔨 🔨   | IN A I P PI PORCER NE                | 10 anka 20                                                                                                    | anama i 1 c, pouzy 0 az 0 1 0          |
| Základní údaje             | Nový záznam                          | Smazat Uložit Storno                                                                                            |                                        |
| Projekt                    | anachuist                            | KÓD DOBORNOSTI                                                                                                  | PLATNOST                               |
| Popis projektu             |                                      |                                                                                                    |                                        |
| Specifické cíle            | POPIS CZ                             |                                                                                                    | Otevřít v novém okně                   |
| Cílová skupina             |                                      |                                                                                                    |                                        |
| Umistēni 🔨                 |                                      |                                                                                                    |                                        |
| Umistění                   |                                      |                                                                                                    |                                        |
| CZ NACE                    |                                      |                                                                                                    |                                        |
| Specifické datové položky  |                                      |                                                                                                    |                                        |
| Indikátory                 |                                      |                                                                                                    |                                        |
| Horizontální principy      |                                      |                                                                                                    |                                        |
| Subjekty 🔨                 |                                      |                                                                                                    |                                        |
| Subjekty projektu          |                                      |                                                                                                    |                                        |
| Adresy subjektu            |                                      |                                                                                                    |                                        |
| Osoby subjektu             |                                      |                                                                                                    |                                        |
| Účty subjektu              |                                      |                                                                                                    |                                        |
| Účetní období              |                                      |                                                                                                    |                                        |
| Financování 🔨              |                                      |                                                                                                    |                                        |
| Veřejná podpora            |                                      |                                                                                                    |                                        |
| Přehled zdrojů financování |                                      |                                                                                                    |                                        |
| Finanční plán              |                                      |                                                                                                    |                                        |
| Seznam odborností projektu |                                      |                                                                                                    |                                        |
|                            | - /                                  |                                                                                                    |                                        |
|                            |                                      |                                                                                                    |                                        |
|                            | Výběr odborností                     |                                                                                                    |                                        |
|                            |                                      |                                                                                                    |                                        |
|                            | KÓD                                  | NÁZEV CZ                                                                                                    | PLATNO: DBORNOSTI                      |
|                            | V                                    |                                                                                                    | YOY                                    |
|                            | ·                                    |                                                                                                    |                                        |
|                            | MPO                                  | CZ-NACE 55 Ubytování                                                                                            |                                        |

#### 5.18 Veřejná podpora

Na této záložce se definuje, o jakou variantu (varianty) veřejné podpory či jejich kombinace se jedná. **Veřejná podpora je vždy evidována ve vztahu k danému subjektu.** Uživatel nejprve vybere z číselníku "**SUBJEKT**" a následně z číselníku "**KOMBINACE VEŘEJNÉ PODPORY**" typ veřejné podpory:

#### <u>Aktivita a</u>

- Podpora de minimis (jednotná míra podpory je 45 %)
- **GBER článek 14 renovace brownfieldů** (základní míra podpory je 25 %).

#### <u>Aktivita b</u>

- Podpora de minimis (jednotná míra podpory je 45 %)
- GBER článek 53 brownfieldy (jednotná míra podpory je 60 %).

Další veřejnou podporu zadáte výše uvedeným způsobem pomocí "Nový záznam".

Záložka "Veřejná podpora" je zpřístupněna k editaci pouze za předpokladu, že je zatržený checkbox "Veřejná podpora" na záložce "Projekt" viz kapitola 4.4.

|                                                                                                    | ^        | VEREJNA PO       | DUPUKA                                                   |                                                                                                    |                             |            |                                                                                                    |                                                                             |      |                                                                                                 |                     |        |
|----------------------------------------------------------------------------------------------------|----------|------------------|----------------------------------------------------------|----------------------------------------------------------------------------------------------------|-----------------------------|------------|----------------------------------------------------------------------------------------------------|-----------------------------------------------------------------------------|------|-------------------------------------------------------------------------------------------------|---------------------|--------|
| Nová depeše <mark>a koncepty</mark>                                                                                         |          | PŘÍSTUP          | K PROJEKT                                                | U 🎦 PLNÉ MOCI 🖌 KONTROLA 🔓                                                                                                    | FINALIZACE                  | × V        | YMAZAT ŽÁDOST                                                                                                    | KOPÍROVAT                                                                   | TISK |                                                                                                 |                     |        |
| Přehled depeší                                                                                                    |          | Veřejné na       | duara                                                    |                                                                                                    |                             |            |                                                                                                    |                                                                             |      |                                                                                                 |                     |        |
| Poznámky                                                                                                    |          | verejna po       | upora                                                    |                                                                                                    |                             |            |                                                                                                    |                                                                             |      |                                                                                                 |                     |        |
| Přehled úkolů                                                                                                    |          | SOUČTOVÝ         |                                                          | SIIR IEKT                                                                                                    | KOMBINACE VE                | E INÉ PODP | ORV                                                                                                    | REŽIM PODPORV                                                               |      |                                                                                                 | NOT                 | TIFIKA |
| Datové oblasti                                                                                                    | ^        | ŘÁDEK            | Lenior                                                   | JUDERN                                                                                                    |                             | LONE TODA  |                                                                                                    |                                                                             |      |                                                                                                 |                     |        |
| nformace o projektu                                                                                                    | ~        |                  |                                                          | Y                                                                                                    |                             |            | Y                                                                                                    |                                                                             | Y    | [                                                                                               | <b>Y</b>            |        |
| Základní údaje                                                                                                    |          | Nenalezeny žádne | é záznamy k                                              | zobrazení                                                                                                    |                             |            |                                                                                                    |                                                                             |      |                                                                                                 |                     |        |
| Projekt                                                                                                    |          |                  |                                                          |                                                                                                    |                             |            |                                                                                                    |                                                                             |      |                                                                                                 |                     |        |
| Popis projektu                                                                                                    |          |                  |                                                          |                                                                                                    |                             | Evport e   | tandardní                                                                                                    |                                                                             |      |                                                                                                 |                     |        |
| Specifické cíle                                                                                                    |          |                  |                                                          |                                                                                                    | 6                           | LAPOILS    | tanuaruni                                                                                                    |                                                                             |      |                                                                                                 |                     |        |
| Cílová skupina                                                                                                    |          |                  |                                                          | Položek na stránku 25                                                                                                    |                             |            |                                                                                                    |                                                                             |      | Sti                                                                                             | ánka 1 z 1, položi  | ky 0 a |
| lmístění                                                                                                    | ~        | Nový             | záznam                                                   | Smazat Ulo                                                                                                    | žit                         | S          | torno                                                                                                    |                                                                             |      |                                                                                                 |                     |        |
| Umístění                                                                                                    |          |                  |                                                          |                                                                                                    |                             |            | Manual Malan                                                                                                    |                                                                             |      |                                                                                                 |                     |        |
| Z NACE                                                                                                    |          | SUBJEKT          |                                                          |                                                                                                    |                             | m          |                                                                                                    |                                                                             |      |                                                                                                 |                     |        |
| pecifické datové položky                                                                                                    | y        |                  |                                                          |                                                                                                    |                             | Cited of C |                                                                                                    |                                                                             |      |                                                                                                 |                     |        |
| ndikátory                                                                                                    |          |                  |                                                          |                                                                                                    |                             |            | ČÁSTKA PRO VÝP<br>(CZK)                                                                                           | OČET VEŘEJNÉ PODPOR                                                         | Y    |                                                                                                 |                     |        |
| lorizontální principy                                                                                                    |          |                  |                                                          |                                                                                                    |                             |            |                                                                                                    |                                                                             |      |                                                                                                 |                     |        |
| Subjekty                                                                                                    | ^        | C VOLDINA        | e veňe mé                                                | DODDODV                                                                                                    |                             |            | ČÁSTKA VEŘEJNÉ                                                                                                    | PODPORY                                                                     |      | ČÁSTKA, VEŘEJNÉ PODPO<br>STATNÍ POZPOČET (CZK                                                   | RY                  |        |
| Subjekty projektu                                                                                                    |          | E KOMBINA        | E VEREJNE                                                | PODPORY                                                                                                    |                             | E          |                                                                                                    | L (ULN)                                                                     |      |                                                                                                 | ,                   | Ĩ.     |
| Adresy subjektu                                                                                                    |          | REŽIM PODPO      | DRY                                                      |                                                                                                    |                             | 7          |                                                                                                    |                                                                             |      |                                                                                                 |                     | - 10   |
|                                                                                                    |          |                  |                                                          |                                                                                                    |                             |            | <b>ČÁSTKA VI ASTNÍ</b>                                                                                            | CH 70BO IÚ                                                                  |      | CASTKA VERE INF PODPO                                                                           | RV                  |        |
| Osoby subjektu                                                                                                    |          |                  |                                                          |                                                                                                    | /                           |            | ČÁSTKA VLASTNÍ<br>- SPOLUFINANCO                                                                                  | CH ZDROJŮ<br>VANÍ (CZK)                                                     |      | CASTKA VEBEJNE PODPO<br>(CZK, DOTAČNI ZDROJE)                                                   | RY                  |        |
| Osoby subjektu<br>Účty subjektu                                                                                             |          | NOTIFIKACE I     | IORIZONTÁL                                               | NÍCH PRAVIDEL                                                                                                    |                             |            | ČÁSTKA VLASTNÍ<br>- SPOLUFINANCO<br>                                                                              | CH ZDROJŮ<br>VÁNI (CZK)                                                     |      | CASTKA VEBEJNE PODP(<br>(CZK, DOTACNI ZDROJE)                                                   | RY                  |        |
| Osoby subjektu<br>Účty subjektu<br>Účetní období                                                                            |          |                  | IORIZONTÁL                                               | NÍCH PRAVIDEL.                                                                                                    |                             |            | ČÁSTKA VLASTNÍ<br>- SPOLUFINANCO<br>ČÁSTKA PRO VÝP<br>PODPORY DLE RD                                              | CH ZDROJÚ<br>VANI (CZK)<br>OČET VEŘEJNÉ<br>M (CZK)                          |      | CASTKA VEBEJNE PODP(<br>(CZK, DOTAČNI ZDROJE)<br>ČÁSTKA VEŘEJNÉ PODP(<br>DLE RDM (CZK, DOTAČNI  | RY<br>RY<br>ZDROJE) |        |
| Osoby subjektu<br>Účty subjektu<br>Účetní období<br>Financování                                                             | <u> </u> |                  | IORIZONTÁL<br>DDÍLY GBER                                 | NICH PRAVIDEL                                                                                                    |                             |            | ČÁSTKA VLASTNÍ<br>- SPOLUFINANCO<br>ČÁSTKA PRO VÝP<br>PODPORY DLE RD                                              | CH ZDROJŮ<br>VANI (CZK)<br>OČET VEŘEJNÉ<br>M (CZK)                          |      | CASTKA VEŘEJNÉ PODP(<br>(CZK, DOTACNI ZDROJE)<br>ČÁSTKA VEŘEJNÉ PODP(<br>DLE RDM (CZK, DOTACNI  | RY<br>RY<br>ZDROJE) |        |
| Osoby subjektu<br>Účty subjektu<br>Účetní období<br>inancování<br>Veřejná podpora                                           |          | NOTIFIKACE F     | HORIZONTÁL<br>DDÍLY GBER                                 | NÍCH PRAVIDEL<br>mbinace veřejné podpory - výběr                                                                                      |                             |            | ČÁSTKA VLASTNÍ<br>- SPOLUFINANCO<br>ČÁSTKA PRO VÝP<br>PODPORY DLE RD                                              | CH ZDROJŮ<br>VANI (CZK)<br>OČET VEŘEJNÉ<br>M (CZK)                          |      | CASTKA VEBEJNE PODP(<br>(CZK, DOTACNI ZDROJE)<br>ČÁSTKA VEŘEJNÉ PODP(<br>DLE RDM (CZK, DOTACNI  | RY<br>RY<br>ZDROJE) |        |
| Osoby subjektu<br>Účty subjektu<br>Účetní období<br>inancování<br>Veřejná podpora<br>Rozpočet projektu                      | ^        | NOTIFIKACE H     | HORIZONTÁL<br>DDÍLY GBER<br>PÍS <b>KOM</b>               | NÍCH PRAVIDEL<br>mbinace veřejné podpory - výběr<br>BINACE VEŘEJNÉ PODPORY                                                            | KÓD                         |            | ČÁSTKA VLASTNÍ<br>- SPOLUFINANCO<br>ČÁSTKA PRO VÝP<br>PODPORY DLE RD<br>REŽIM PODPO                               | CH ZDROJŮ<br>VANÍ (CZK)<br>očet veřejné<br>m (CZK)<br>RY                    |      | CASTRA VEBEJNE PODPO<br>(CZX, DOTACNI ZDROJE)<br>ČÁSTKA VEŘEJNÉ PODPO<br>DLE RDM (CZX, DOTACNI  | RY<br>RY<br>ZDROJE) |        |
| Osoby subjektu<br>Účty subjektu<br>Účetní období<br>Financování<br>Veřejná podpora<br>Rozpočet projektu<br>Přehled rozpočtů | <u>^</u> | NOTIFIKACE I     | HORIZONTÁL<br>DDÍLY GBER<br>PÍS <b>KOM</b><br>IÉ         | NÍCH PRAVIDEL.<br>mbinace veřejné podpory - výběr<br>BINACE VEŘEJNÉ PODPORY                                                           | KÓD                         |            | ČÁSTKA VLASTNÍ<br>- SPOLUFINANCO<br>ČÁSTKA PRO VÝP<br>PODPORY DLE RD<br>REŽIM PODPO                               | CH ZDROJÚ<br>VANI (CZK)<br>OČET VEŘEJNÉ<br>M (CZK)<br>RY                    |      | CASTRA VEBLINE POOPA<br>(CZX, DOTACNI ZDROJE)<br>CÁSTRA VEŘEJNÉ PODPA<br>DÁLE ROM (CZX, DOTACNI | RY<br>ZDROJE)       |        |
| Osoby subjektu<br>Účty subjektu<br>Účetní období<br>inancování<br>Veřejná podpora<br>Rozpočet projektu<br>Přehled rozpočtů  | ^        | NOTIFIKACE I     | IORIZONTÁL<br>DDÍLY GBER<br>PÍS<br>KOM<br>IÉ<br>POdj     | NÍCH PRAVIDEL<br>mbinace veřejné podpory - výběr<br>BINACE VEŘEJNÉ PODPORY                                                            | кóр<br>ү<br>97 42           |            | ČÁSTKA VLASTNÍ<br>- SPOLUFINANCO<br>ČÁSTKA PRO VÝP<br>PODPORY DLE RD<br>REŽIM PODPO                               | cH ZDROJÚ<br>VANI (CZK)<br>očer veřejné<br>M (CZK)<br>PRY                   |      | CASTKA VEBLNIE PODPA<br>(CZX, DOTACNI ZDROJE)<br>CÁSTKA VEŘEJNÉ PODPA<br>DLE RDM (GZX, DOTACNI  | RY<br>RDROJE)       |        |
| Osoby subjektu<br>Účty subjektu<br>Účetní období<br>inancování<br>Veřejná podpora<br>Rozpočet projektu<br>Přehled rozpočtů  | ^        | NOTIFIKACE I     | HORIZONTÁL<br>DDÍLY GBER<br>PÍS KOM<br>LÉ<br>PODJ<br>GBE | NÍCH PRAVIDEL<br>nbinace veřejné podpory - výběr<br>BINACE VEŘEJNÉ PODPORY<br>bora de minimis<br>R - článek 14 - renovace brownfieldů | кóр<br>Т<br>97 42<br>435 01 |            | částka vr.astní<br>- spolu Vienanco<br>částka pro výp<br>Podpory dle ro<br>Podpory dle ro<br>Podpora de n<br>GBER | ch zorojů<br>vani (czk)<br>očer veřejné<br>m (czk)<br>PRY<br>ninimis (1407) |      | CASTKA VEBLNIE PODPA<br>(CZK, DOTACNI ZDROJE)<br>CÁSTKA VEŘEJNÉ PODPA<br>DLE RDM (CZK, DOTACNI  | RY<br>ZDROJE)       |        |

Po **ULOŽENÍ** výběru kombinace veřejné podpory se zpřístupní k editaci modul **"Bonifikace"** ve spodní části formuláře.

#### GBER - článek 14 - renovace brownfieldů

| BONIFIKACE                      | SAZBA BONIFIKACE              |  |  |
|---------------------------------|-------------------------------|--|--|
| <b>T</b>                        | Ţ                             |  |  |
| Malé podniky (MSP)              | 20,00                         |  |  |
| Střední podniky (MSP)           | 25,00                         |  |  |
| Malé podniky (MSP)              | 10,00                         |  |  |
| Malé podniky (MSP)              | 15,00                         |  |  |
| Malé podniky (MSP)              | 25,00                         |  |  |
| Malé podniky (MSP)              | 35,00                         |  |  |
| Střední podniky (MSP)           | 10,00                         |  |  |
| Střední podniky (MSP)           | 15,00                         |  |  |
| II I Položek na stránku 25 Strá | nka 1 z 1, položky 1 až 8 z 8 |  |  |

#### Podpora de minimis

Bez bonifikace

GBER - článek 53 - brownfieldy

Bez bonifikace

Uživatel vybere z levého sloupce variantu bonifikace (je-li pro něho relevantní) tak, aby **součet bonifikace** a základní míry podpory (výše) odpovídal velikosti podniku daného subjektu a místu realizace dle

**regionu NUTS II/okresu** (míry podpory jsou uvedeny v kapitole 9.1 <u>Výzvy</u>). Pomocí šipky přesune do pravé části, čímž se bonifikace přiřadí k dané veřejné podpoře, a určí tak skutečnou míru podpory.

| ۲                     | <u>т</u> | T                                                       |
|-----------------------|----------|---------------------------------------------------------|
| Malé podniky (MSP)    | 20,00    | Nenalezeny žádné záznamy k zobrazení                    |
| Střední podniky (MSP) | 25,00    |                                                         |
| Malé podniky (MSP)    | 10,00    | Polozek na stranku 25 Stranka 1 z 1, polozky 0 až 0 z 0 |
| Malé podniky (MSP)    | 15,00    |                                                         |
| Malé podniky (MSP)    | 25,00    |                                                         |
| Malé podniky (MSP)    | 35,00    |                                                         |
| Střední podniky (MSP) | 10,00    |                                                         |
| Střední nodniky (MSP) | 15.00    |                                                         |

#### Po výběru bonifikace vždy ULOŽTE.

Malý podnik vždy vybere některou z bonifikací.

#### 5.19 Rozpočet projektu

Pro editaci záložky "**Rozpočet projektu"** je nutné mít vyplněné údaje na záložce "**Specifické cíle**" a "**Subjekty projektu**"

Rozpočet projektu je generován automaticky při založení žádosti o podporu. Uživateli se zobrazí typ rozpočtu s nadefinovanou strukturou položek podle toho, jak byl nadefinován na výzvě. Pro editaci rozpočtu uživatel klikne na tlačítko "**Editovat vše**". Následně doplňuje částky do šedých polí u jednotlivých položek rozpočtu.

Uživatel je dále povinen vyplnit hodnotu v položce **"Celkové nezpůsobilé výdaje"**, a to jak u žadatele, tak partnerů s finančním příspěvkem. Výše zpravidla odpovídá DPH (není-li způsobilým výdajem), výdajům nad vnitřní limity rozpočtových položek, případně ostatním výdajům, které není možné zařadit do způsobilých výdajů nebo si je žadatel do způsobilých výdajů dobrovolně nezařazuje.

| Profil objektu             | ROZPOČET PR    | OJEKTU   |                       |               |                        |          |        |       |          |         |             |              |              |                       |                               |                   |
|----------------------------|----------------|----------|-----------------------|---------------|------------------------|----------|--------|-------|----------|---------|-------------|--------------|--------------|-----------------------|-------------------------------|-------------------|
| Nová depeše a koncepty     | PŘÍSTUP K      | PROJEKTU | PLNÉ MOCI             |               | A FINALIZACE           | × VYM    | AZAT Ž | ÁDOST | Ø        | KOPÍRO  | VAT         | 📔 ТІЗК       |              |                       |                               |                   |
| Přehled depeší<br>Poznámky | KÓD            | NÁZEV    |                       |               | ZDROJOVÝ ROZPOČET - F/ | ize      |        |       | aktuální | ŽÁDO    | ST O<br>ORU | DATUM - Ž    | Xádost<br>Ru | ŽÁDOST O<br>Podporu - | DATUM - ŽÁDOST<br>O PODPORU - | ŽÁDOST O<br>ZMĚNU |
| Přehled úkolů              |                | -        |                       | V             |                        |          |        | v     |          |         |             |              | W            | ZMENA                 | ZMENA                         |                   |
| Datové oblasti             | OP TAK Brow    | Renovac  | e brownfieldů pro ce  | estovní ruch  |                        |          |        | T     | <br>✓    |         | / T         | 08.01.20     | 25           |                       | Ť                             |                   |
| Informace o projektu       | 4              |          |                       | _             |                        |          |        |       |          |         |             |              |              |                       |                               | •                 |
| Základní údaje             |                | Pol      | ložek na stránku 25   |               |                        |          |        |       |          |         |             |              |              |                       | Stránka 1 z 1, polož          | ky 1 až 1 z 1     |
| Projekt                    | KÓD            | NÁZEV    |                       |               | ČÁSTKA CELKEM          | РОТОМ    | EK ÚR  | ROVEŇ | PROCE    | OTV     | KOME        | INACE VEŘE   | JNÉ PODI     | PORY                  |                               |                   |
| Popis projektu             | Y              |          |                       | Y             |                        | <b>Y</b> | 7      | Y     |          | Y       |             |              |              |                       |                               |                   |
| Specifické cíle            | 1              | Celkové  | výdaje                |               | 0,0                    | 00       | _      | 81    | 1        | 0,00    |             |              |              |                       |                               |                   |
| Cílová skupina             | 1.1            | Celkové  | nezpůsobilé výdaje    | 0             | 0,00                   |          |        | 1     | 2        | 0,00    |             |              |              |                       |                               |                   |
| Umístění 🔨                 | 1.2            | Celkové  | způsobilé výdaje      | 1421121       | 0,0                    | 00       | _      | 1     | 2        | 0,00    |             |              |              |                       |                               |                   |
| Umístění                   | 1.2.1          | Celkové  | způsobilé výdaje - ir | nvestiční     | 0,0                    | 00       |        | 3     | 3        | 0,00    |             |              |              |                       |                               |                   |
| CZ NACE                    | 1.2.1.1        | DHM - ST | tavebni prace         | 0-51-0-51-0-1 | 0,00                   | _        | _      | 1     | 4        | 0,00    | GBEF        | R - článek 1 | 4 - reno\    | vace brownfi          | eldú                          |                   |
| Specifické datové položky  | 1.2.1.2        | Doplňko  | vé technologické vy   | bavení        | 0,00                   | _        | _      | 4     | 4        | 0,00    | GBEF        | R - článek 1 | 4 - renov    | vace brownfi          | eldů                          |                   |
| Indikátory                 | 1.2.1.3        | Projekto | wá a inženýrská činr  | nost          | 0,00                   | _        |        | 4     | 4        | 0,00    | GBEF        | R - článek 1 | 4 - renov    | vace brownfi          | eldů                          |                   |
| Horizontální principy      | 1.2.1.4        | Položky  | de minimis - investi  | iční          | 0,00                   |          |        | 4     | 4        | 0,00    | Podp        | ora de mini  | imis         |                       |                               |                   |
| Subjekty ^                 | 1.2.2          | Celkové  | způsobilé výdaje - n  | einvestiční   | 0,0                    | 00       |        | -     | 3        | 0,00    |             |              |              |                       |                               |                   |
| Subjekty projektu          | 1.2.2.1        | Položky  | de minimis - neinve   | stiční        | 0,00                   |          |        | 4     | 4        | 0,00    | Podp        | ora de mini  | imis         |                       |                               |                   |
| Adresy subjektu            | 4              |          |                       |               |                        |          |        |       |          |         |             |              |              |                       |                               |                   |
| Osoby subjektu             |                |          |                       | Ev            | ort standardní         | Liložit  | věo    |       | 70       | ušit od | itaai       |              |              |                       |                               |                   |
| Účty subjektu              |                |          |                       |               | Jort standardni        | UIUZII   | vae    |       |          | usit eu | itaci       |              |              |                       |                               |                   |
| Účetní období              | NÁZEV SUBJEKTU | 1        |                       | IČ            |                        |          | Č ZAHR | ANIČN | aí       |         |             |              | TYP SU       | BJEKTU                |                               |                   |
| Financování A              |                |          |                       | <b>Y</b>      |                        | T        |        |       |          |         |             | Y            |              |                       |                               | Ţ                 |
| Veřejná podpora            |                |          |                       |               |                        |          |        |       |          |         |             |              |              |                       |                               |                   |
| Rozpočet projektu          | H 4 1 Þ        | ▶I Pol   | ožek na stránku 25    |               |                        |          |        |       |          |         |             |              |              |                       | Stránka 1 z 1, polož          | ky 1 až 1 z 1     |
| Přehled rozpočtů           | NITTL OUD IT!  |          |                       |               |                        |          | ١ň     |       |          |         |             | 10 7411D4    | moni         |                       |                               |                   |

Při vyplnění rozpočtu je nutné splnit **limity Výzvy**. Při nedodržení těchto podmínek nebude možné žádost o podporu finalizovat.

#### 5.20 Přehled zdrojů financování

Na záložce "**Přehled zdrojů financování**" dochází k výpočtu požadované podpory na základě údajů vyplněných na záložkách "**Subjekty projektu**", "**Veřejná podpora**", **"Specifické cíle"** a **"Rozpočet projektu**".

Uživatel vybere z číselníku "ZDROJ FINANCOVÁNÍ VLASTNÍHO PODÍLU": Soukromé zdroje. Následně uživatel klikne na tlačítko "Rozpad financí", čímž se automaticky doplní zbývající údaje.

| Přehled deneší                                                                                                    |                                   |                                                                                                    |                                                                                          |                                           |                              |                                            |                      |                                   |
|----------------------------------------------------------------------------------------------------|-----------------------------------|----------------------------------------------------------------------------------------------------|------------------------------------------------------------------------------------------|-------------------------------------------|------------------------------|--------------------------------------------|----------------------|-----------------------------------|
| Poznámky                                                                                                    |                                   | FÁZE PŘEHLEDU FINANCOVÁNÍ                                                                                          | NÁZEV PROJEKTU                                                                           | CELKOVÉ ZDRO                              | JE                           | CELKOVĚ ZPÚSOBILĚ V                        | YDAJE                | CELKOVÉ NEZPŮSOBILÉ VÝDAJE        |
| Přehled úkolů                                                                                                    |                                   | Aktuální stav                                                                                                    | BF - aktivita a                                                                          |                                           | 0.00                         |                                            | 0.00                 | 0.00                              |
| Datové oblasti                                                                                                    | ~                                 |                                                                                                    | Di ununu u                                                                               |                                           | •                            |                                            | •                    | •                                 |
| Informação o projektu                                                                                                    | •                                 | I                                                                                                    | stránku 25                                                                               |                                           |                              |                                            |                      | Stránka 1 z 1. položky 1 až 2 z 2 |
| Základní údaje                                                                                                    | ~                                 |                                                                                                    |                                                                                          | MĚNA                                      |                              |                                            |                      |                                   |
| Projekt                                                                                                    |                                   | Žádost o podporu                                                                                                   |                                                                                          | CZK                                       |                              |                                            |                      |                                   |
| Popis projektu                                                                                                    |                                   | CELKOVÉ ZDROJE                                                                                                    | CELKOVÉ NEZPŮSOBILÉ VÝDAJE                                                               | CELKOVÉ ZPŮSOBILÉ VÝ                      | DAJE                         |                                            |                      |                                   |
| Specifické cíle                                                                                                    |                                   |                                                                                                    |                                                                                          |                                           |                              |                                            |                      |                                   |
| Cílová skupina                                                                                                    |                                   | CZV BEZ PŘÍJMŮ                                                                                                    |                                                                                          | PŘÍSPĚVEK UNIE                            | NÅRODN<br>(BEZ VLA           | Í VEŘEJNÉ ZDROJE<br>Stniho zdroje financov | ÁNÍ) PODPORA CE      | ELKEM                             |
| Umístění                                                                                                    | ^                                 |                                                                                                    |                                                                                          |                                           |                              |                                            |                      |                                   |
| Umístění                                                                                                    |                                   | VI ASTNÍ ZDRO I FINANCOVÁNÍ                                                                                        | 7080.1 ΕΙΝΑΝΟΟΥΆΝΙ΄ ΥΙ ΑΝΤΝΙΉΟ ΡΟ                                                        | ກໂບ                                       |                              |                                            |                      |                                   |
| CZ NACE                                                                                                    |                                   |                                                                                                    | Soukromé zdroje                                                                          | 0120                                      |                              |                                            |                      |                                   |
| Specifické datové položky                                                                                                    |                                   |                                                                                                    |                                                                                          |                                           | /                            |                                            |                      |                                   |
| Indikátory                                                                                                    |                                   | Roznad financi                                                                                                    | DATUM A ČAS POSLEDNÍ ZMĚNY<br>08 01 2025 17:33                                           | ZMĚNIL<br>STEPAVA EXT                     |                              |                                            |                      |                                   |
| Horizontální principy                                                                                                    |                                   | Při změně vlastního podilu rozpočtu prá                                                                            | vní formy hlavního žadatele příjmů v CR                                                  | A specifických cílů/kategorií j           | regionu je nutné použít toto | tlačítko pro zobrazení aktu:               | álního přehledu fina | ancování                          |
| Subjekty                                                                                                    | ^                                 |                                                                                                    | ,                                                                                        |                                           |                              |                                            |                      |                                   |
| Subjekty projektu                                                                                                    |                                   |                                                                                                    |                                                                                          |                                           |                              |                                            |                      |                                   |
| Adresy subjektu                                                                                                    |                                   |                                                                                                    |                                                                                          |                                           |                              |                                            |                      |                                   |
| Osoby subjektu                                                                                                    |                                   |                                                                                                    |                                                                                          |                                           |                              |                                            |                      |                                   |
| and the second second se |                                   |                                                                                                    |                                                                                          |                                           |                              |                                            |                      |                                   |
| Účty subjektu                                                                                                    |                                   |                                                                                                    |                                                                                          |                                           |                              |                                            |                      |                                   |
| Účty subjektu<br>Účetní období                                                                                                    |                                   |                                                                                                    |                                                                                          |                                           |                              |                                            |                      |                                   |
| Účty subjektu<br>Účetní období<br>Financování                                                                                                    | ^                                 |                                                                                                    |                                                                                          |                                           |                              |                                            |                      |                                   |
| Účty subjektu<br>Účetní období<br>Financování<br>Veřejná podpora                                                                                                    | ^                                 |                                                                                                    |                                                                                          |                                           |                              |                                            |                      |                                   |
| Účty subjektu<br>Účetní období<br>Financování<br>Veřejná podpora<br>Rozpočet projektu                                                                                                    | ^                                 |                                                                                                    |                                                                                          |                                           |                              |                                            |                      |                                   |
| Účty subjektu<br>Účetní období<br>Financování<br>Veřejná podpora<br>Rozpočet projektu<br>Přehled rozpočtů<br>Přehled zdrojů financovár                                                                                                    | ní                                |                                                                                                    |                                                                                          |                                           |                              |                                            |                      |                                   |
| Učty subjektu<br>Účetní období<br>Financování<br>Veřejná podpora<br>Rozpočet projektu<br>Přehled rozpočtů<br>Přehled zdrojů financování                                                                                                    | ni                                |                                                                                                    |                                                                                          |                                           |                              |                                            |                      |                                   |
| Učty subjektu<br>Účetní období<br>Financování<br>Veřejná podpora<br>Rozpočet projektu<br>Přehled rozpočtů<br>Přehled zdrojů financování<br>Cdroj financování<br>D ZDROJE<br>ANCOVÁNÍ                                                                                                    | ni                                | ÁZEV ZDROJE FIN                                                                                                    | ANCOVÁNÍ                                                                                 |                                           |                              |                                            |                      |                                   |
| Učty subjektu<br>Účetní období<br>Financování<br>Veřejná podpora<br>Rozpočet projektu<br>Přehled rozpočtů<br>Přehled zdrojů financování<br>Idroj financování<br>D ZDROJE<br>ANCOVÁNÍ                                                                                                    |                                   | ÁZEV ZDROJE FIN                                                                                                    | ANCOVÁNÍ                                                                                 |                                           |                              |                                            |                      |                                   |
| Učty subjektu<br>Účetní období<br>Financování<br>Veřejná podpora<br>Rozpočet projektu<br>Přehled rozpočtů<br>Přehled zdrojů financování<br>Cdroj financování<br>D ZDROJE<br>ANCOVÁNÍ<br>P                                                                                                    |                                   | ÁZEV ZDROJE FIN<br>nanční prostředk                                                                                | ANCOVÁNÍ<br>sy z rozpočtu ki                                                             | rajů/kraje                                |                              |                                            |                      |                                   |
| Učty subjektu<br>Účetní období<br>Financování<br>Veřejná podpora<br>Rozpočet projektu<br>Přehled rozpočtů<br>Přehled zdrojů financování<br>Cdroj financování<br>D ZDROJE<br>ANCOVÁNÍ<br>P                                                                                                    | ni<br>Nž                          | ÁZEV ZDROJE FIN<br>nanční prostředk<br>nanční prostředk                                                            | ANCOVÁNÍ<br>ty z rozpočtu ki<br>ty z rozpočtu ol                                         | rajů/kraje<br>bcí/obce                    |                              |                                            |                      |                                   |
| Učty subjektu<br>Účetní období<br>Financování<br>Veřejná podpora<br>Rozpočet projektu<br>Přehled rozpočtů<br>Přehled zdrojů financování<br>Cdroj financování<br>D ZDROJE<br>ANCOVÁNÍ<br>P                                                                                                    |                                   | ÁZEV ZDROJE FIN<br>nanční prostředk<br>nanční prostředk<br>nanční prostředk                                        | ANCOVÁNÍ<br>sy z rozpočtu kr<br>sy z rozpočtu o<br>sy ze státních fe                     | rajů/kraje<br>bcí/obce<br>ondů            |                              |                                            |                      |                                   |
| Učty subjektu<br>Účetní období<br>Financování<br>Veřejná podpora<br>Rozpočet projektu<br>Přehled rozpočtů<br>Přehled zdrojů financování<br>DZDROJE<br>ANCOVÁNÍ<br>P<br>P                                                                                                    | ni<br>Ni<br>Fi<br>Fi<br>Fi        | ÁZEV ZDROJE FIN<br>nanční prostředk<br>nanční prostředk<br>nanční prostředk<br>nanční prostředk                    | ANCOVÁNÍ<br>sy z rozpočtu kr<br>sy z rozpočtu ol<br>sy ze státních fo<br>né finanční pro | rajů/kraje<br>bcí/obce<br>ondů<br>středky |                              |                                            |                      |                                   |
| Učty subjektu<br>Účetní období<br>Financování<br>Veřejná podpora<br>Rozpočet projektu<br>Přehled rozpočtů<br>Přehled zdrojů financování<br>DZDROJE<br>ANCOVÁNÍ<br>P<br>P<br>UKR                                                                                                    | ni<br>Ni<br>Fi<br>Fi<br>Jii<br>Sc | ÁZEV ZDROJE FIN<br>nanční prostředk<br>nanční prostředk<br>nanční prostředk<br>ná národní veřejr<br>pukromé zdroje | ANCOVÁNÍ<br>by z rozpočtu kr<br>by z rozpočtu ol<br>by ze státních fo<br>né finanční pro | rajů/kraje<br>bcí/obce<br>ondů<br>středky |                              |                                            |                      |                                   |

Po změně rozpočtu vždy proveďte opětovný "Rozpad financí" a Uložte.

#### 5.21 Finanční plán

5

Na záložce **"Finanční plán"** si uživatel naplánuje datum předložení žádostí o platbu na základě etap projetu, které si sám stanovil. Projekt lze rozdělit do těchto "etap" v souladu s <u>Pravidly pro žadatele a</u> <u>příjemce z OP TAK – obecná část</u>. Uživatel vyplní:

**DATUM PŘEDLOŽENÍ** (žádosti o platbu): Max. 2 měsíce od data ukončení etapy projektu. VYÚČTOVÁNÍ – PLÁN: Předpokládaná částka nárokovaná v žádosti o platbu.

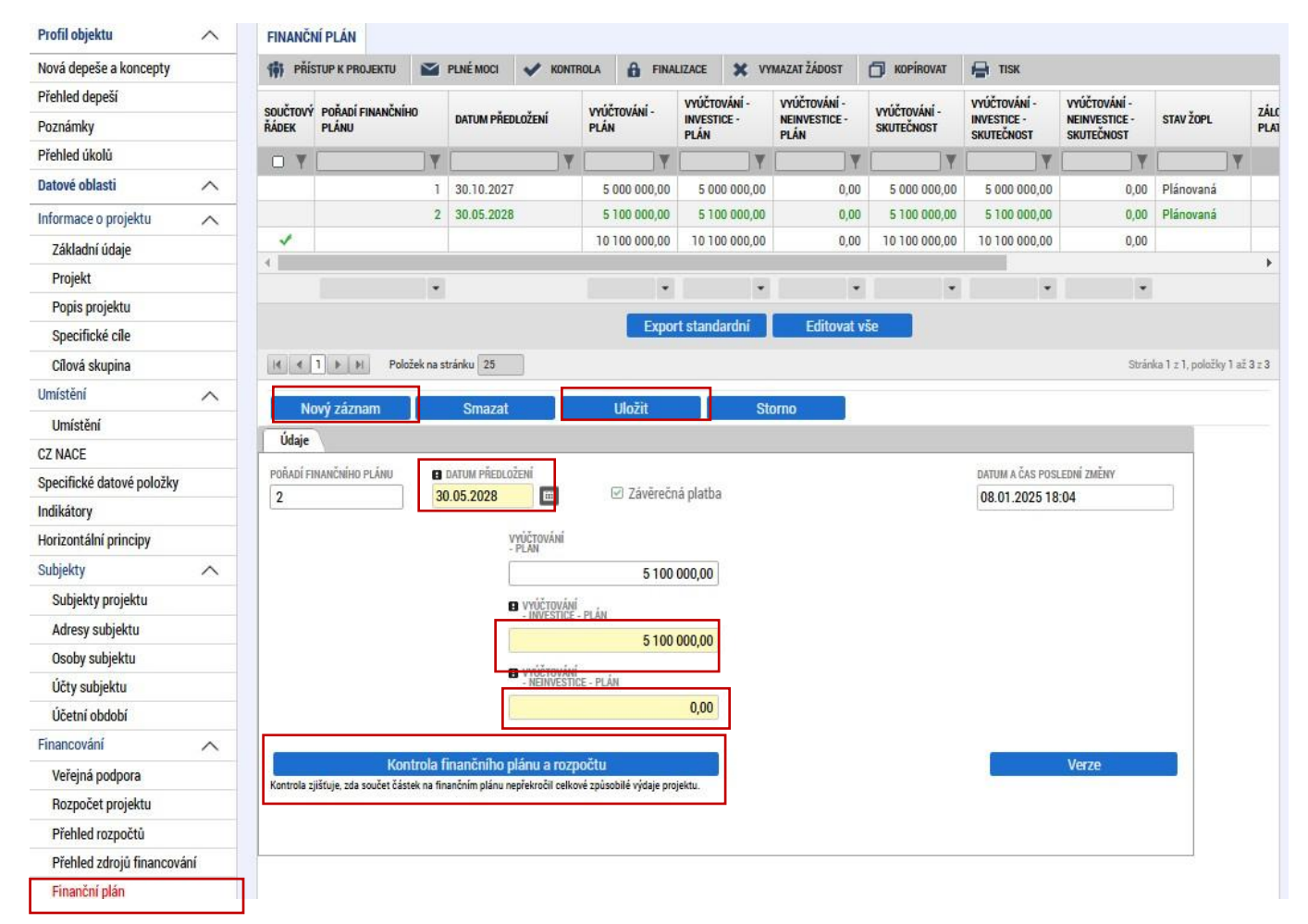

Přes tlačítko "Nový záznam" uživatel přidá další etapy finančního plánu.

Po vyplnění všech záznamů doporučujeme provést kontrolu shody částek finančního plánu a rozpočtu tlačítkem "Kontrola finančního plánu a rozpočtu".

Projekt může být rozdělen až na 4 etapy, pokud celkové způsobilé výdaje přesahují 5 mil. Kč.

#### 5.22 Dokumenty

Na záložce **"Dokumenty"** přikládá uživatel povinné přílohy žádosti o podporu definované výzvou. Uživatel vybírá z přednastavených příloh v horním seznamu formuláře. Doplní **"NÁZEV DOKUMENTU"**, připojí soubor z PC a následně uloží. Případně přikládá i ostatní přílohy kliknutím na tlačítko **"Nový záznam**".

Aplikace IS KP21+ umožňuje vkládat jednotlivé soubory **do velikosti 100 MB**.

Povinné přílohy k žádosti o podporu:

- Rozvahu a Výkaz zisku a ztráty za poslední dvě uzavřená účetní období včetně přílohy k účetní závěrce, pokud ze zákona tyto dokumenty vytváří a zároveň pokud nebyly před podáním žádosti o podporu zveřejněny v příslušném rejstříku.
- 2. Vyplněný formulář ekonomického hodnocení. https://www.agentura-api.org/cs/metodika-op-tak/ekonomicke-hodnoceni-op-tak/.
- 3. Aktivita a: Vyplněný formulář ekonomického zhodnocení udržitelnosti projektu (Příloha č. 8 Výzvy).
- 4. Situační nákres na podkladě katastrální mapy (s jasným vyznačením stávajícího a plánovaného stavu).
- 5. **Doklad o zapsání dotčené nemovitosti do NDB v kategorii Brownfield** (pro všechny objekty dotčené projektem)
- 6. Formulář prověření zásady "významně nepoškozovat".
- 7. Formulář Potvrzení o velikosti celkové užitné plochy a obestavěného prostoru objektu (potvrzený).
- 8. **Projektová dokumentace část architektonicko-stavební řešení v podrobnosti minimálně pro stavební povolení/povolení záměru** potvrzená autorizovaným projektantem.
- 9. **Průkaz energetické náročnosti budov pro navrhovaný stav,** který bude zpracován **pro každou dotčenou budovu** zvlášť včetně kompletního protokolu výpočtu.
- 10. Výpočet snížení celkové primární energie (Příloha č. 9 Výzvy) zpracovaný stejným energetickým specialistou, který pro žádost zpracoval PENB.
- 11. Aktivita b: Závazné stanovisko orgánu státní památkové péče k předmětnému záměru v případě, že je součástí projektu nemovitá národní kulturní památka, nemovitá kulturní památka nebo nemovitost, která není kulturní památkou, ale je v památkové rezervaci, v památkové zóně, v ochranném pásmu nemovité kulturní památky, nemovité národní kulturní památky, památkové rezervace nebo památkové zóny (zákon České národní rady č. 20/1987 Sb., o státní památkové péči ve znění pozdějších předpisů) za předpokladu, že realizací nemohou být plněny podmínky kritérií věcného hodnocení č. 1., 2. a 3. (viz Příloha č. 1 Výzvy).

| Profil objektu             | DOKUMENTY       |                                                                             |                                             |                                        |
|----------------------------|-----------------|-----------------------------------------------------------------------------|---------------------------------------------|----------------------------------------|
| Vová depeše a koncepty     | PŘÍSTUP K PR    | KTU 🎽 PLNÉMOCI 👽 KONTROLA 🔒 FINALIZACE 🗶 VYMAZAT Ž                          | ládost 👩 kopírovat 🚔 tisk                   |                                        |
| Přehled depeší             |                 |                                                                             | _                                           |                                        |
| Poznámky                   | Editovatelné do | menty                                                                       |                                             |                                        |
| Přehled úkolů              | POŘADÍ          | ÁZEV DOKUMENTU DOLOŽENÝ                                                     | SOUBOR POVINNÝ                              | SOUBOR                                 |
| Datové oblasti 🔨 🔨         | Y               | Y                                                                           | 0 Y 0 Y                                     | Y                                      |
| Informace o projektu       | 1               | rojektová dokumentace část architektonicko-stavební řešení v podro          | ~                                           |                                        |
| 7ákladní údaje             | 2               | ýpočet snížení celkové primární energie                                     | 1                                           |                                        |
| Projekt                    | 3               | ormulář finanční analýzy                                                    | 1                                           |                                        |
| Projekt                    | 4               | yplněný formulář ekonomického zhodnocení udržitelnosti projektu             |                                             |                                        |
| Popis projektu             | 5               | ormulář Potvrzení o velikosti celkové užitné plochy a obestavěného p        |                                             |                                        |
| Specificke cile            | 6               | inanční výkazy                                                              |                                             |                                        |
| Cilová skupina             | 7               | ituační nákres na podkladě katastrální mapy                                 |                                             |                                        |
| Umístění 🔨                 | 8               | oklad o zapsání dotčené nemovitosti do NDB v kategorii Brownfield.          | Y                                           |                                        |
| Umístění                   | 9               | ormular provereni zasady "vyznamne neposkozovať                             | ~                                           |                                        |
| CZ NACE                    | 10              | danovy rozpocet                                                             | ~                                           |                                        |
| Specifické datové položky  | 12              | nukaz energencke narocnosti budov pro navniovaný stav                       |                                             |                                        |
| Indikátory                 | 12              | avazire stanovisko organu statur paniatkore pece k preunetnemu za           |                                             |                                        |
| Horizontální principy      |                 |                                                                             |                                             | 0.1.1.1.1.1.1.1.1.1.1.1.1              |
| Subjekty 🔨                 |                 | Polozek na stranku 20                                                       |                                             | Stranka i z i, położky i az i z z i z  |
| Subjekty projektu          | Nový zázn       | n Smazat Uložit Storno                                                      |                                             |                                        |
| Adresy subjektu            |                 |                                                                             |                                             |                                        |
| Osoby subjektu             | Stähnout dok    | enty                                                                        |                                             |                                        |
| Účtv subiektu              | POŘADÍ          | NÁZEV DOKUMENTU                                                             |                                             |                                        |
| Účetní období              | - 1             | Projektová dokumentace část architektonicko-stavební řešení v podrobnosti n | ninimálně pro stavební povolení/povolení zá | iměru                                  |
| Financování                | číslo           | NAZEV PREDDEFINOVANEHO DOKUMENTU                                            |                                             | DRUH POVINNE PRILOHY ZADOSTI O PODPORU |
| Mature and and             | -               | Projektová dokumentace část architektonicko-stavební řešení v podrobnosti m | iinimálně pro stavební povolení/po 🔚        | Elektronická                           |
| verejna podpora            | Povinný         | ODKAZ NA UMISTENI DOKUMENTU                                                 |                                             | TYP PRILOHY<br>Poolizační              |
| Rozpočet projektu          | POPIS DOKUMENTU |                                                                             |                                             | 0/2000 Otavět v povém okně             |
| Přehled rozpočtů           | _               |                                                                             |                                             | 0,2000 Oterrit Priorein out            |
| Přehled zdrojů financování | _               |                                                                             |                                             |                                        |
| Finanční plán              |                 |                                                                             |                                             |                                        |
| Seznam odborností projektu |                 |                                                                             |                                             |                                        |
| SN 28                      |                 |                                                                             |                                             |                                        |
| Dokumenty                  | SOUBOR          | VL0ŽIL/A                                                                    |                                             | DATUM VLOŽENÍ                          |

#### 5.23 Čestná prohlášení

Na záložce "**Čestná prohlášení"** označí uživatel ze seznamu čestná prohlášení (ČP) definovaná výzvou. Postupně u každého ČP zaškrtne checkbox "**Souhlasím s čestným prohlášením", čímž** potvrdí svůj souhlas s jeho zněním.

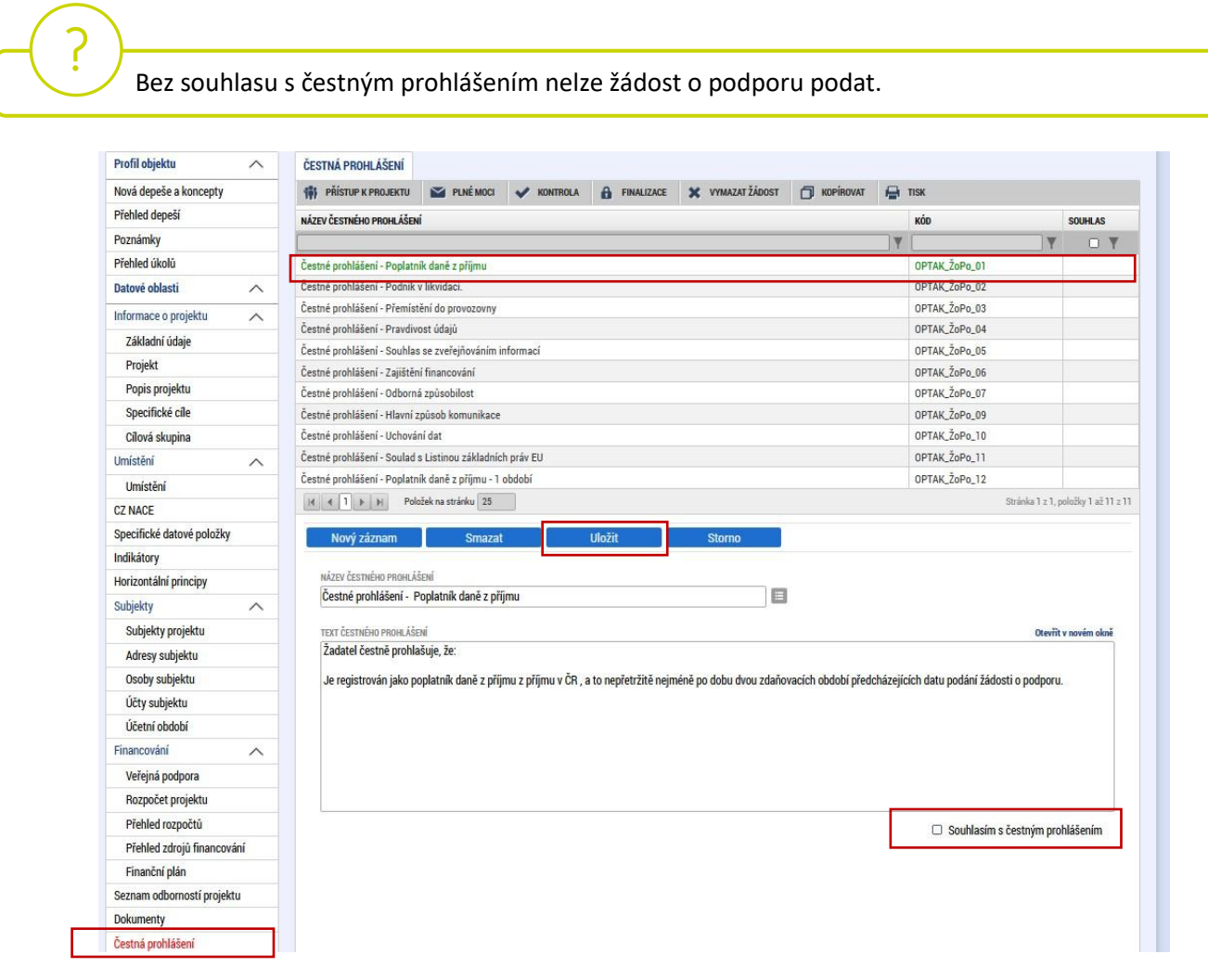

### 6 Finalizace a podání žádosti o podporu

Po vyplnění všech výše uvedených záložek uživatel ověří správnost doplnění dat přes tlačítko **"KONTROLA"**. Pokud nejsou všechna povinná data vyplněna, nebo neodpovídají podmínkám nastavení výzvy, zobrazí se chybová hláška s odkazem na danou záložku, kde je možné příslušná data doplnit.

| Nacházíte se: Nástěn  | ka Žadate | > 01cVIX     | Základní údaje                                                     |                                                                 |                                                              |                                   |                        |                             |       |
|-----------------------|-----------|--------------|--------------------------------------------------------------------|-----------------------------------------------------------------|--------------------------------------------------------------|-----------------------------------|------------------------|-----------------------------|-------|
|                       |           |              |                                                                    |                                                                 |                                                              |                                   |                        |                             |       |
| Profil objektu        | ^         | ZÁK          | (LADNÍ ÚDAJF                                                       |                                                                 |                                                              |                                   |                        |                             |       |
|                       |           |              | - */                                                               |                                                                 | ** ·····                                                     |                                   |                        |                             |       |
| Nová depeše a koncep  | ty        | 197          | PRISTUP K PROJEKTU                                                 |                                                                 | X VYMAZAT ZADOST                                             | KONTROLA                          | FINALIZACE             | TISK                        |       |
| Přehled depeší        |           |              |                                                                    |                                                                 |                                                              |                                   |                        |                             |       |
| Poznámky              |           |              |                                                                    |                                                                 |                                                              |                                   |                        |                             |       |
| Úkoly                 |           | 8 N          | IÁZEV PROJEKTU CZ                                                  |                                                                 |                                                              |                                   |                        | REGISTRAČNÍ ČÍSLO PROJEKTU  |       |
| ,<br>Datavá ablasti   | ^         | -   [        |                                                                    |                                                                 |                                                              |                                   |                        |                             |       |
| Datove oblasti        | ~         | STA          | V                                                                  |                                                                 |                                                              |                                   |                        | IDENTIFIKACE ŽÁDOSTI (HASH) | VERZE |
|                       |           |              |                                                                    |                                                                 |                                                              |                                   |                        |                             |       |
| Profil objektu        | ^         | ZÁK          | LADNÍ ÚDAJE                                                        |                                                                 |                                                              |                                   |                        |                             |       |
| Nová depeše a koncep  | ty        | 191          | PŘÍSTUP K PROJEKTU                                                 | KOPÍROVAT                                                       | X VYMAZAT ŽÁDOST                                             | V KONTROLA                        | <b>FINALIZACE</b>      | 🖶 тізк                      |       |
| Přehled depeší        |           |              |                                                                    |                                                                 |                                                              |                                   |                        | '                           |       |
| Poznámky              |           | Výs          | ledek operace:                                                     |                                                                 |                                                              |                                   |                        |                             |       |
| Úkoly                 |           | Ner          | ní vytvořený finanční plá                                          | n. Částky rozpočtu a                                            | finančního plánu se nerovn                                   | ají.                              |                        |                             |       |
| Datové oblasti        | ^         | Ind<br>Um    | <u>ikatory</u> - Na projektu mu<br><u>ístění</u> - Musí být zadáno | si byt pouzit minima<br>alespoň jedno Místo                     | ine jeden vystupovy indikal<br>realizace projektu.           | or a zaroven nesmi ji             | t o indikator pocet pr | ojektu.                     |       |
| Základní údaje        |           | - <u>Pře</u> | <u>hled zdrojů financování</u><br>prění plán - Einanění plá        | <ul> <li>Musí být korektně v<br/>n musí obsobovat al</li> </ul> | vyplněny zdroje financování<br>osnoň jeden záznam            | (pomocí tl. Rozpad f              | financí příp. ručně).  |                             |       |
| D : L:                |           | 050          | <u>oby subjektu</u> - Žadatel Ol                                   | iec Lešany musí mít                                             | alespoň jednoho statutární                                   | ho zástupce.                      |                        |                             |       |
| Ргојект               |           | <u>0so</u>   | oby subjektu - Subjekt O                                           | bec Lešany musí mít                                             | právě jednu hlavní kontakt                                   | ní osobu.                         |                        |                             |       |
| Identifikace projektu | $\sim$    | Hor          | <u>izontální principy</u> - Nen<br>izontální principy - Nen        | vyplněn povinný atr                                             | ibut Vliv projektu na horizo<br>ibut Vliv projektu na horizo | ntální princip.<br>ntální princip |                        |                             |       |
| Popis projektu        |           | Cilc         | <u>ová skupina</u> - Není vypln                                    | én povinný atribut Po                                           | opis cílové skupiny.                                         | mann princip.                     |                        |                             |       |
| Specifické cíle       |           | Sub          | <u>pjekty projektu</u> - Není vy                                   | olněn povinný atribu                                            | t Zahrnout subjekt do defin                                  | ice jednoho podniku.              |                        |                             |       |
| Umfetăní              |           | Sut          | o <u>jekty projektu</u> - Neni vy<br>Diekty projektu - Neni vy     | plnen povinny atribu<br>plněn povinný atribu                    | t Zahrnout subjekt do defin<br>t Tvp plátce DPH.             | ice rodinneho podnik              | u.                     |                             |       |
| Umisteni              | ^         | Pop          | <u>pis projektu</u> - Není vypln                                   | én povinný atribut Ja                                           | ak bude zajištěno šíření výs                                 | tupů projektu?.                   |                        |                             |       |
| Umístění              |           | Pop          | <u>pis projektu</u> - Není vypln                                   | én povinný atribut Ja                                           | ké aktivity v projektu budo                                  | u realizovány?.                   |                        |                             |       |
| Indikátory            | ^         | Pop          | <u>pis projektu</u> - Neni vypln<br>pis projektu - Neni vypln      | en povinny atribut Kl<br>én povinný atribut Co                  | icova slova.<br>nie cílem projektu?                          |                                   |                        |                             |       |
| Cílová skupina        |           | Pro          | j <u>ekt</u> - Není vyplněn povi                                   | ný atribut Příjmy dl                                            | e čl. 61 obecného nařízení.                                  |                                   |                        |                             |       |

V případě, že je vše v pořádku, uživatel klikne na tlačítko **"FINALIZACE"**. Tím dojde k uzamčení editace a žádost o podporu je připravena k podpisu prostřednictvím kvalifikovaného elektronického podpisu.

| Nacházíte se: 🔰 Nástěnka 👌 Žadatel 👌 | 01cVIX Základní údaje                                                                                                    |
|--------------------------------------|----------------------------------------------------------------------------------------------------|
| Profil objektu                       |                                                                                                    |
| Nova depese a koncepty               | 19 PRISTUP K PROJEKTU 🗍 KOPIROVAT 🗶 VYMAZAT ZADOST 🗸 KONTROLA 🔒 FINALIZACE 📑 TISK                                                                |
| Přehled depeší                       |                                                                                                    |
| Poznámky                             |                                                                                                    |
| Úkoly                                | NĂZEV PROJEKTU CZ      REGISTRAČNÍ ČÍSLO PROJEKTU                                                                                                |
| Datové oblasti 🔨                     |                                                                                                    |
| Základní údaje                       | Žádost rozpracována v ISKP                                                                                                    |
| Projekt                              | SPRÁVCE PŘÍSTUPÚ Opravdu chcete provést finalizaci? Po                                                                                           |
| Identifikace projektu                | AASTRJIR finalizaci bude žádost needitovatelná a dolument v čestvený k nadanářsí                                                                 |
|                                      | signatáři.<br>Ano Ne                                                                                                    |
| Nová depeše a koncepty               | 🐐 PŘÍSTUP K PROJEKTU 🗍 KOPIROVAT 🗴 ODVOLAT ŽÁDOST 🔓 STORNO FINALIZACE 🖨 TISK                                                                     |
| Přehled depeší                       |                                                                                                    |
| Poznámky                             | Výsledek operace:                                                                                                    |
| Úkoly                                | Na žádosti byla provedena finalizace. Generování tiskové verze probíhá offline. Pro podepsání dokumentu budou signatáři osloveni interní depeší. |
| Datové oblasti                       |                                                                                                    |
| Základní údaje                       | Lze vytisknout přes Kontextovou nabídku (Pravé tlačítko myši)                                                                                    |
| Projekt                              |                                                                                                    |
| Identifikace projektu                | Zpet                                                                                                    |

Pokud uživatel potřebuje provést úpravy v již finalizované žádosti, klikne na tlačítko "STORNO FINALIZACE", čímž se žádost opět zpřístupní k editaci. Tlačítko vidí **pouze uživatel s rolí Signatář**.

| Profil objektu 🔨       | ZÁKLADNÍ ÚDAJE                                                               |  |  |  |  |  |
|------------------------|------------------------------------------------------------------------------|--|--|--|--|--|
| Nová depeše a koncepty | 🏟 PŘÍSTUP K PROJEKTU 🗇 KOPÍROVAT 🗶 ODVOLAT ŽÁDOST 🔓 STORNO FINALIZACE 🖨 TISK |  |  |  |  |  |
| Přehled depeší         |                                                                              |  |  |  |  |  |
| Poznámky               |                                                                              |  |  |  |  |  |
| Úkoly                  | NÁZEV PROJEKTU CZ REGISTRAČNÍ ČÍSLO PROJEKTU                                 |  |  |  |  |  |
| Datové oblasti 🔨       | Kopie: Skolení 30.9.2021                                                     |  |  |  |  |  |
| Základní údaje         | stav IDENTIFIKACE ZADOSTI (HASH) VERZE Finalizace v ISKP 011N2,J             |  |  |  |  |  |
| Projekt                | SPRÁVCE PŘÍSTUPÚ                                                             |  |  |  |  |  |
| Identifikace projektu  | AASTRJIR Zadošt o podporu<br>Datum založení Datum Finalizace                 |  |  |  |  |  |
|                        |                                                                              |  |  |  |  |  |
| Navigace 🔨             | STORNO FINALIZACE                                                            |  |  |  |  |  |
| Uložit a zpět          | DŮVOD STORNA FINALIZACE 0/2000 Otevřit v novém okně                          |  |  |  |  |  |
|                        |                                                                              |  |  |  |  |  |
|                        |                                                                              |  |  |  |  |  |
|                        |                                                                              |  |  |  |  |  |
|                        |                                                                              |  |  |  |  |  |
|                        |                                                                              |  |  |  |  |  |
|                        |                                                                              |  |  |  |  |  |
|                        |                                                                              |  |  |  |  |  |
|                        | Storno finalizace                                                            |  |  |  |  |  |

Systém následně automaticky odešle depeši signatáři projektu s notifikací, že žádost o podporu lze podepsat. Zároveň se zpřístupní poslední záložka "**Podpis žádosti**". Zde si uživatel stáhne soubor tiskové verze žádosti o podporu. Následně se zobrazí **ikona pečetě**, přes kterou uživatel (signatář) připojí k žádosti o podporu kvalifikovaný elektronický podpis. Žádost o podporu se automaticky přepne do stavu "**Podepsána".** 

| Nacházíte se: Nástěnka Depeše                   | uživatele                                                                                                    |                                          |                                                                                                    |
|-------------------------------------------------|----------------------------------------------------------------------------------------------------|------------------------------------------|----------------------------------------------------------------------------------------------------|
| Navigace                                        | DEPEŠE UŽIVATELE                                                                                                    |                                          |                                                                                                    |
| Nástěnka                                        | PŘEDMĚT DEPEŠE                                                                                                    | DÚLEŽITOST                               | SLOŽKA                                                                                                    |
|                                                 | Podepsat dokument žádosti o podporuÚdaj nevyplněn/nenalezen                                                                                                    | Střední                                  | Přijaté 📃                                                                                                    |
|                                                 | DATUM PŘIJETÍ ADRESA ODESÍLATELE ZAŘAZENÍ ODESÍLATELE                                                                                                    |                                          |                                                                                                    |
|                                                 | 18.10.2021 9:16 MS21_USER*int                                                                                                    |                                          |                                                                                                    |
|                                                 | VÁZÁNO NA OBJEKT                                                                                                    |                                          |                                                                                                    |
|                                                 | Projekt: Kopie: Školení 30.9.2021                                                                                                    |                                          | Systemova depese - neodpovidejte                                                                                  |
|                                                 | TEXT Otevřít v novém                                                                                                    | okně                                     | Odpovédět                                                                                                    |
|                                                 | Podepište dokument žádosti o podporu: Kopie: Školení 30.9.2021<br>Hash projektu:01IN2J<br>Uložit                                                                | Storno                                   | Přeposlat<br>Přehled komunikace<br>Dokumenty<br>Označit jako splněné<br>Přesunout do archívu<br>Odebrat z archívu |
| V příp<br>signatáři v pořad<br>je žádost o podp | adě, že je k projektu přiřazeno více signatářů, j<br>í. Po jeho podpisu, je odeslána notifikace dalším<br>pru automaticky přepnuta do stavu " <b>Podepsána"</b> | e po finalizaci<br>v pořadí. Po po<br>'. | odeslána notifikace prvnímu<br>odpisu posledním signatářem                                                        |

|                            | D-Cl-Lilter A Course Street                                                       |                                                                             |  |  |  |  |  |
|----------------------------|-----------------------------------------------------------------------------------|-----------------------------------------------------------------------------|--|--|--|--|--|
|                            | Protil objektu PODPIS ZADOSTI                                                     |                                                                             |  |  |  |  |  |
|                            | Nová depeše a koncepty 👘 přístup k projektu 🗇 kopírovat 🗶 odvolat žádost 🔓 stor   | NO FINALIZACE 🖶 TISK                                                        |  |  |  |  |  |
|                            | Přehled depeší                                                                    |                                                                             |  |  |  |  |  |
| Přehled rozpočtů           | Poznámky                                                                          |                                                                             |  |  |  |  |  |
| Přehled zdrojů financování | Úkoly Zádost o podporu se podepisuje elektronickým podpisem stiskem ikony pečetě. | Zádost o podporu se podepisuje elektronickým podpisem stiskem ikony pečetě. |  |  |  |  |  |
| Finanční plán              | Datové oblasti Augusta Soubor                                                     |                                                                             |  |  |  |  |  |
| Seznam odborností projektu | Základní údaje 🏾 🏹 Tisková verze žádosti 01 IN2J-0001. pdf                        | oubor                                                                       |  |  |  |  |  |
| Dokumenty                  | Projekt Dokument vytvoření dokumentu správce projektu, který dokument vytvořil    | Připojit                                                                    |  |  |  |  |  |
| Čestná prohlášení          | Identifikace projektu AASTRJIR                                                    | Otevřít                                                                     |  |  |  |  |  |
| Podpis žádosti             | Popis projektu                                                                    |                                                                             |  |  |  |  |  |
|                            | Specifické cíle                                                                   |                                                                             |  |  |  |  |  |
|                            | Stiskem ikony PEČETĚ Ize vložit<br>elektronický podpis žádosti                    |                                                                             |  |  |  |  |  |

Po úspěšném podpisu žádosti o podporu se v horní nástrojové liště zaktivní tlačítko "PODÁNÍ", skrze které provede uživatel odeslání a zaregistrování žádosti o podporu. Na záložce "Základní údaje" se automaticky změní stav na "Žádost o podporu zaregistrována" a systém vygeneruje unikátní "Registrační číslo projektu".

| PODPIS ŽÁDOSTI                                                      |                                        |                       |                                 |        |                                        |   |  |
|---------------------------------------------------------------------|----------------------------------------|-----------------------|---------------------------------|--------|----------------------------------------|---|--|
| <b>PŘÍSTUP K PROJEKTU</b>                                           | X ZMĚNIT ZPŮSOB JEDNÁNÍ                | KOPÍROVAT             | X ODVOLAT ŽÁDOST                | Y PODÁ | ÁNÍ 🔪 🔓 ZPŘÍSTUPNIT K EDITACI 🛛 🖶 TISK |   |  |
| Žádost o podporu se podepisuje e                                    | lektronickým podpisem stiskem ikony pe | četě.                 |                                 |        | Opravdu chcete žádost podat? Po        |   |  |
| SOUBOR                                                              |                                        |                       |                                 |        | upravovat.                             |   |  |
| Y Tisková verze žádosti 01lN2J-0001.pdf                             |                                        |                       | Soubor Ne                       |        |                                        |   |  |
| DATUM VYTVOŘENÍ DOKUMENTU SPRÁVCE PROJEKTU, KTERÝ DOKUMENT VYTVOŘIL |                                        |                       |                                 |        |                                        |   |  |
| 18.10.2021 9:16                                                     | AASTRJIR                               |                       |                                 |        |                                        |   |  |
| DATUM POSLEDNÍHO PODPISU D                                          | DKUMENTU                               |                       |                                 |        |                                        |   |  |
| 25.10.2021 7:04                                                     |                                        |                       |                                 |        |                                        |   |  |
| ZÁKLADNÍ ÚDAJE                                                      |                                        |                       |                                 |        |                                        |   |  |
| 👫 PŘÍSTUP K PROJEKTU                                                | X ZMĚNIT ZPŮSOB JEDNÁNÍ                | KOPÍROVAT             | 🗙 ODVOLAT ŽÁDOST                | 📑 тізк | ( /                                    |   |  |
| NÁZEV PROJEKTU CZ                                                   |                                        |                       |                                 |        |                                        |   |  |
| Školení 30.9.2021                                                   |                                        |                       |                                 |        | CZ.03.01.03/00/21_002/0000046          |   |  |
| STAV                                                                |                                        |                       |                                 |        | IDENTIFIKACE ŽÁDOSTI (HASH) VERZE      |   |  |
| Zádost o podporu zaregistrována                                     |                                        |                       |                                 |        | 0133kX 0001                            |   |  |
| SPRAVCE PRISTUPU                                                    |                                        |                       |                                 |        | Žádost o podporu                       |   |  |
| MASTAJIN                                                            |                                        |                       | DATUM ZALOŽENÍ DATUM FINALIZACE |        |                                        | _ |  |
| NAPOSLEDY ZMĚNIL                                                    | D                                      | ATUM A ČAS POSLEDNÍ I | ZMĚNY                           |        | 29.09.2021 7:42 30.09.2021 9:51        |   |  |

#### Žádost o podporu je tímto podána!